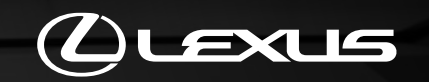

# LEXUS LINK APP

DIE KONNEKTIVITÄTSFUNKTIONEN AKTIVIEREN

# LEXUS LINK CONNECT UND LEXUS LINK PRO

MULTIMEDIASYSTEME FÜR 2022 LEXUS MODELLE AKTIVIEREN

| Inhalte                                                              | Seitenzahl                                                                                                    |
|----------------------------------------------------------------------|----------------------------------------------------------------------------------------------------|
| Fahrzeug in der App hinzufügen                                       | 3                                                                                                    |
| Fahrzeug mit QR-Code hinzufügen                                      | 4                                                                                                    |
| Fahrzeug mit Stellencode hinzufügen                                  | 9                                                                                                    |
| Fehlerbehebung                                                       | 15                                                                                                    |
| Smart Services aktivieren                                            | 16                                                                                                    |
| Connected Services aktivieren                                        | 23                                                                                                    |
| Aktivierung nach hinzufügen des Fahrzeugs (mit QR-Code, Stellencode) | 24                                                                                                    |
| Über das Connected Services Center aktivieren                        | 27                                                                                                    |
| Die App mit dem Multimediadisplay Ihres Fahrzeugs verbinden          | 32                                                                                                    |
| Das Fahrzeug aus der App entfernen                                   | 37                                                                                                    |
| Smart Services aus dem Connected Services Center entfernen           | 42                                                                                                    |
|                                                                      | Inhalte<br>Fahrzeug in der App hinzufügen<br>Fahrzeug mit QR-Code hinzufügen<br>Fahrzeug mit Stellencode hinzufügen<br>Fehlerbehebung<br>Smart Services aktivieren<br>Connected Services aktivieren<br>Aktivierung nach hinzufügen des Fahrzeugs (mit QR-Code, Stellencode)<br>Über das Connected Services Center aktivieren<br>Die App mit dem Multimediadisplay Ihres Fahrzeugs verbinden<br>Das Fahrzeug aus der App entfernen<br>Smart Services aus dem Connected Services Center entfernen |

CLEXUS

# FAHRZEUG IN DER APP HINZUFÜGEN

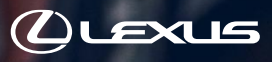

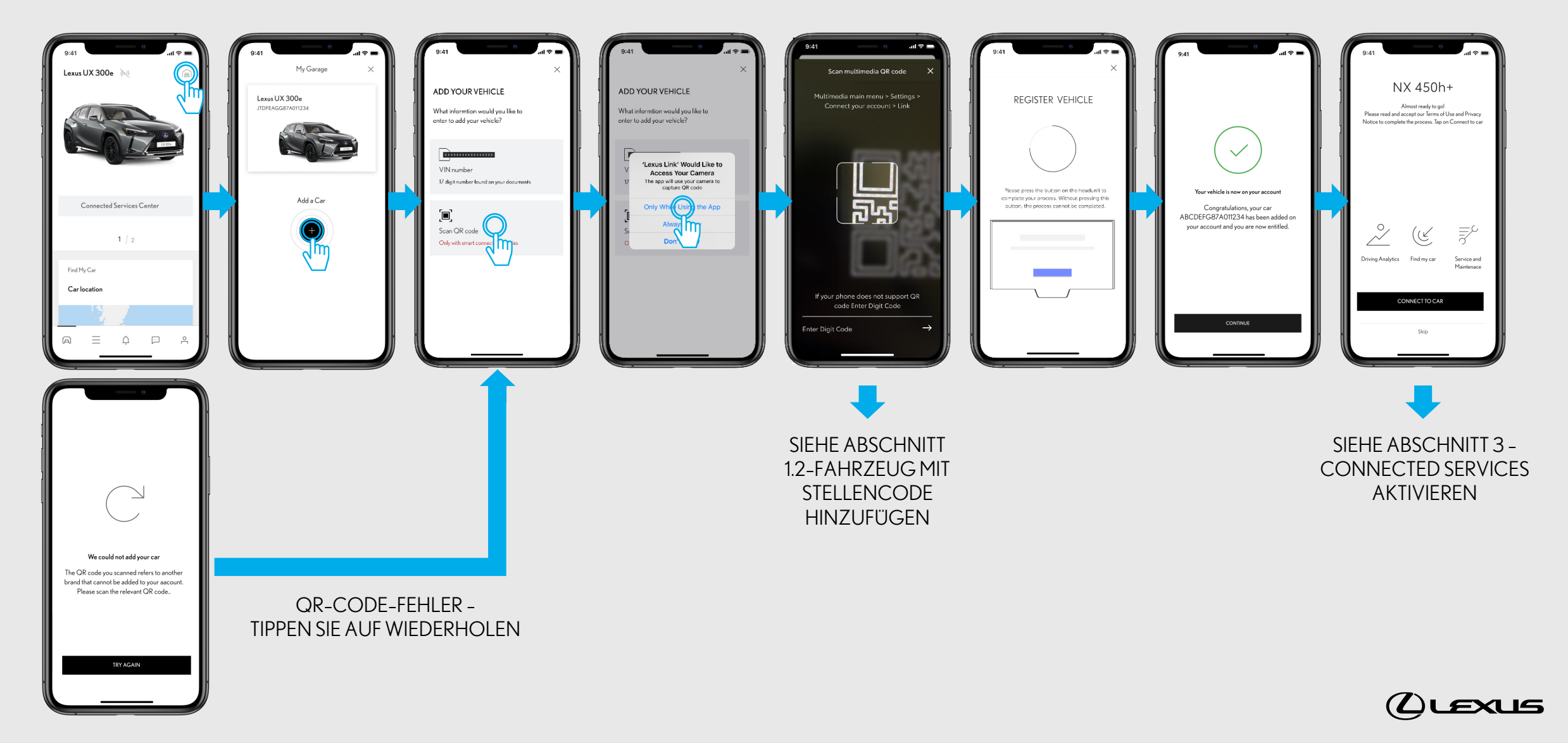

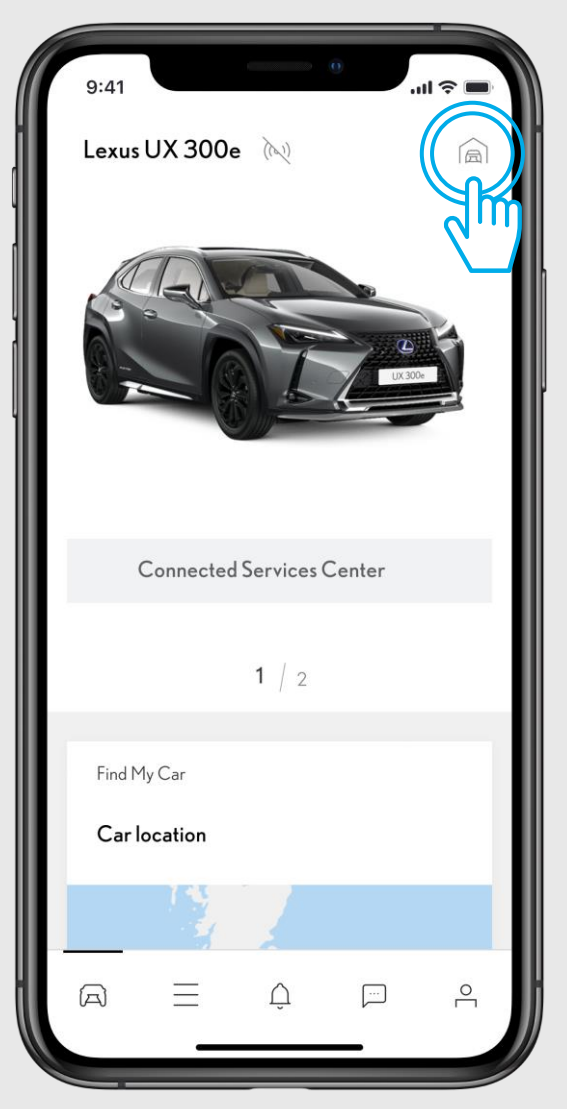

#### SCHRITT1

Sie haben bereits einen Account erstellt und Sie sind angemeldet.

In dieser Ansicht ist bereits ein Fahrzeug angelegt und Sie möchten ein neues Fahrzeug hinzufügen.

Tippen Sie auf das Garagensymbol oben rechts.

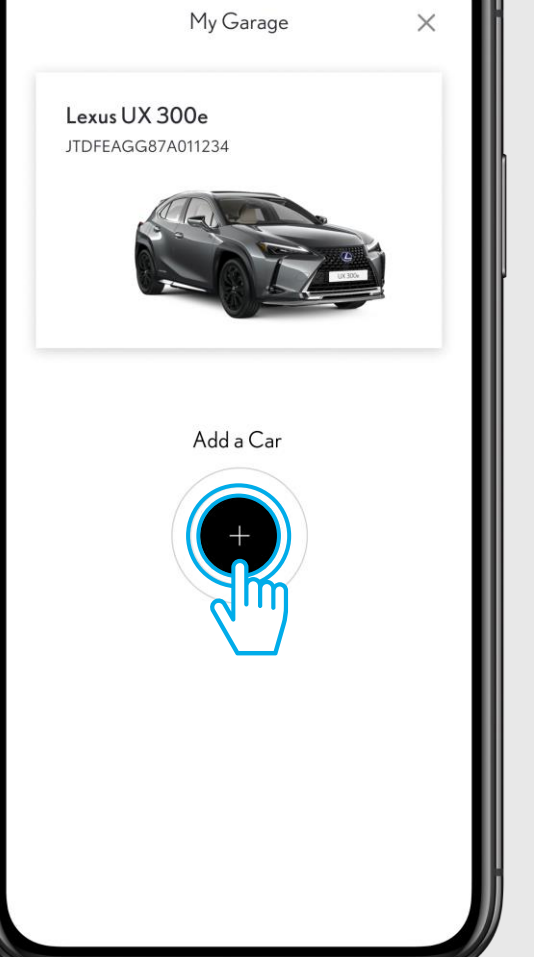

...| 🌫 🔳

#### SCHRITT 2

Tippen Sie auf "Fahrzeug hinzufügen".

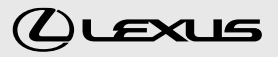

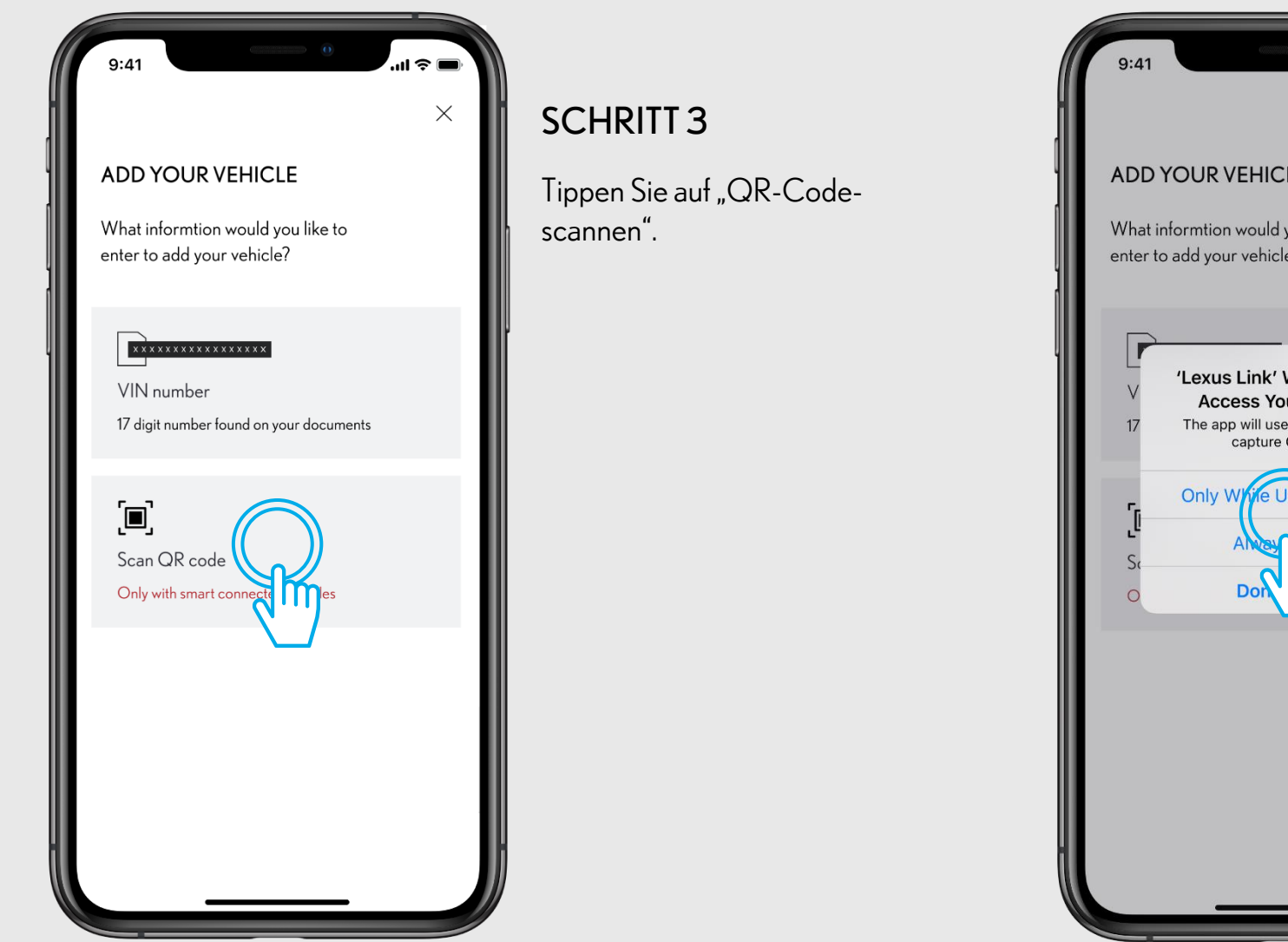

# こう 🛯 $\times$ ADD YOUR VEHICLE What informtion would you like to enter to add your vehicle? 'Lexus Link' Would Like to Access Your Camera The app will use your camera to capture QR code ie Using the App

## SCHRITT 4

Erlauben Sie der Lexus Link App den Zugriff auf Ihre Kamera.

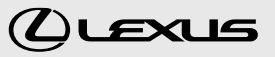

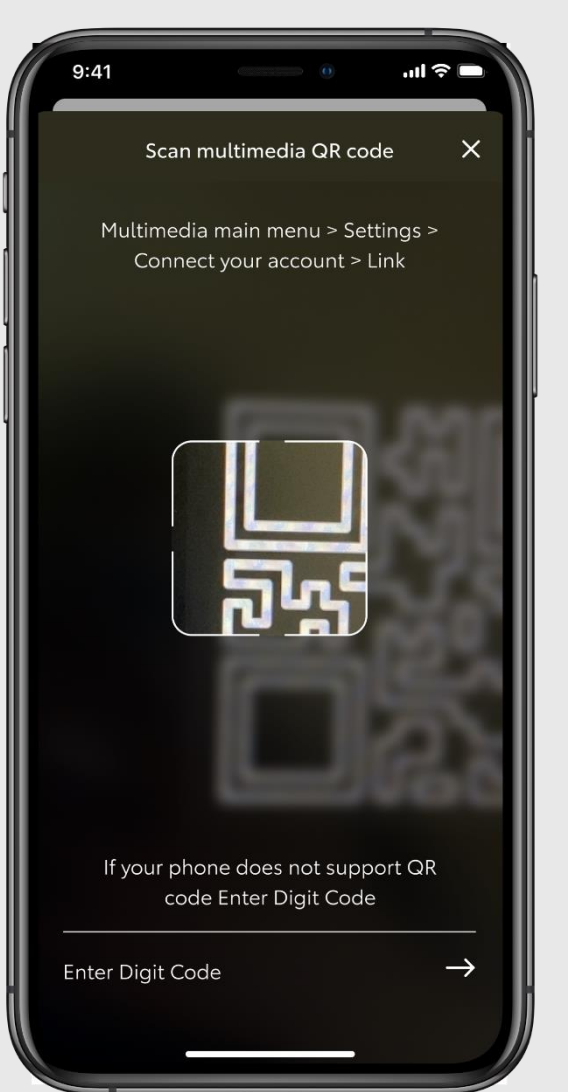

#### **SCHRITT 5**

Sie müssen sich im Fahrzeug befinden.

Gehen Sie in die Einstellungen des Multimediadisplays in Ihrem Fahrzeug und lassen Sie sich den QR-Code anzeigen.

Scannen Sie den "QR-Code".

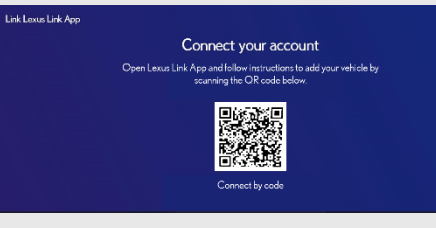

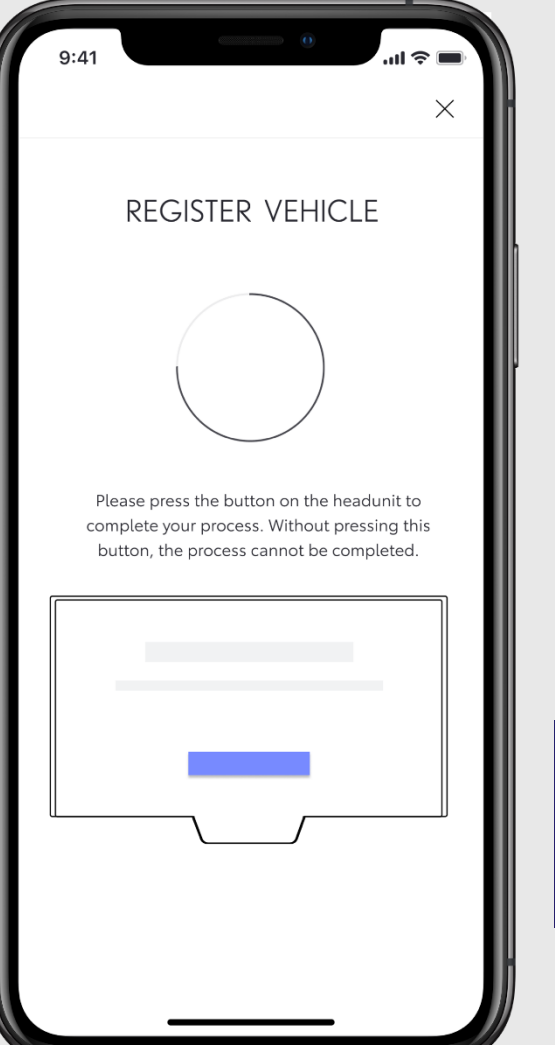

## SCHRITT 6

Tippen sie nun auf den Bestätigungsbutton im Multimediasystem Ihres Fahrzeugs, um die Registrierung abzuschließen.

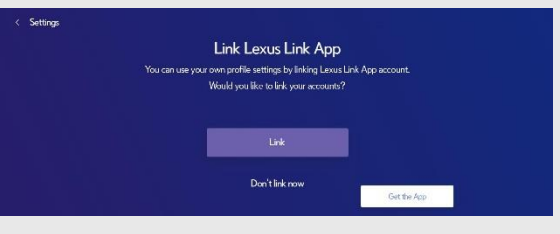

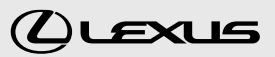

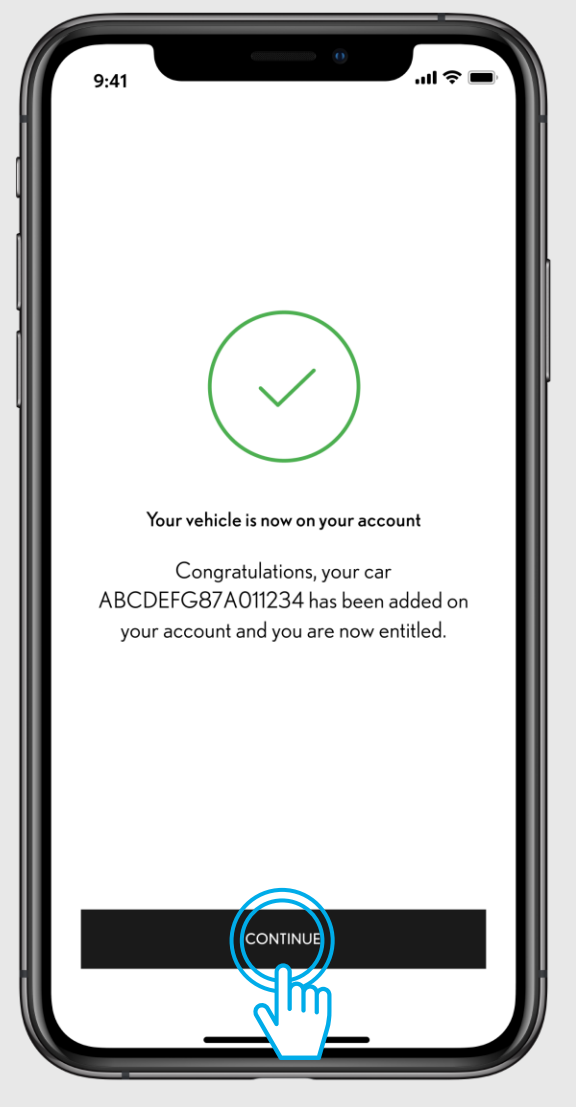

#### SCHRITT 7

Das Fahrzeug wurde in der App hinzugefügt, tippen Sie auf "Fortfahren", um die Dienste zu aktivieren, auf die Sie durch das Verbinden ihres Fahrzeugs zugreifen können.

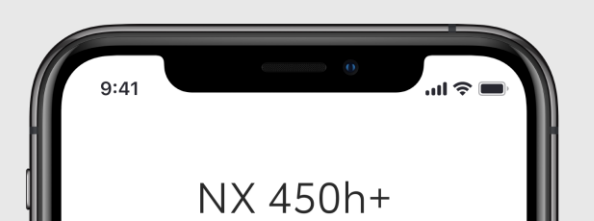

Almost ready to go! Please read and accept our Terms of Use and Privacy Notice to complete the process. Tap on Connect to car

Find my car

CONNECT TO CAR

Skip

Driving Analytics

 $\equiv$ 

Service and Maintenace

#### **SCHRITT 8**

Willkommensbildschirm zur Aktivierung der Dienste durch das Verbinden des Fahrzeugs mit der App.

Wenn Sie diesen Schritt überspringen, können Sie diese auch wie folgt über die App aktivieren: "Bereich Fahrzeug > Connected Services Center > Verfügbar > Wählen Sie die Dienste für die Aktivierung".

> SIEHE ABSCHNITT 3 -CONNECTED SERVICES AKTIVIEREN

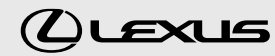

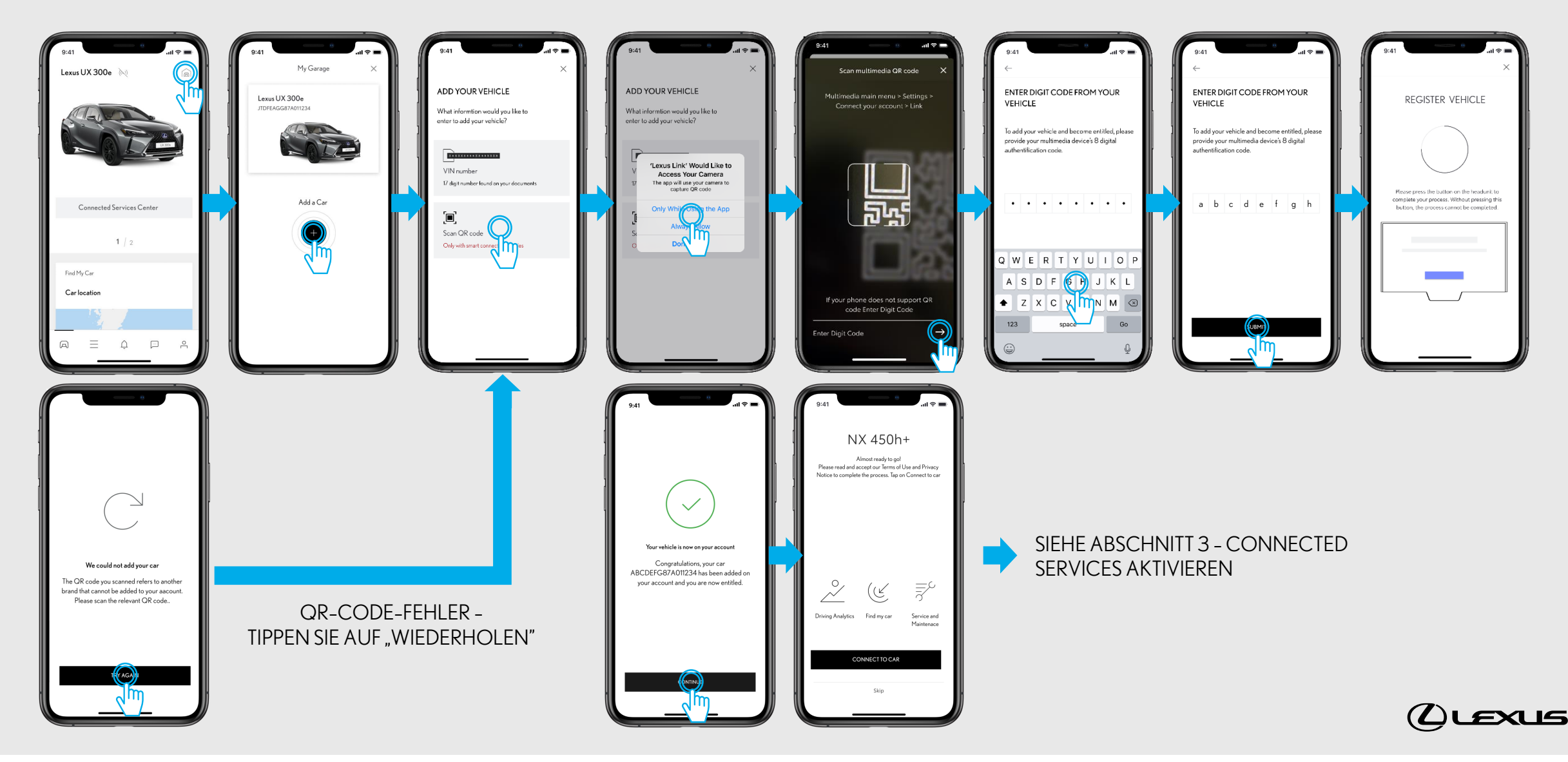

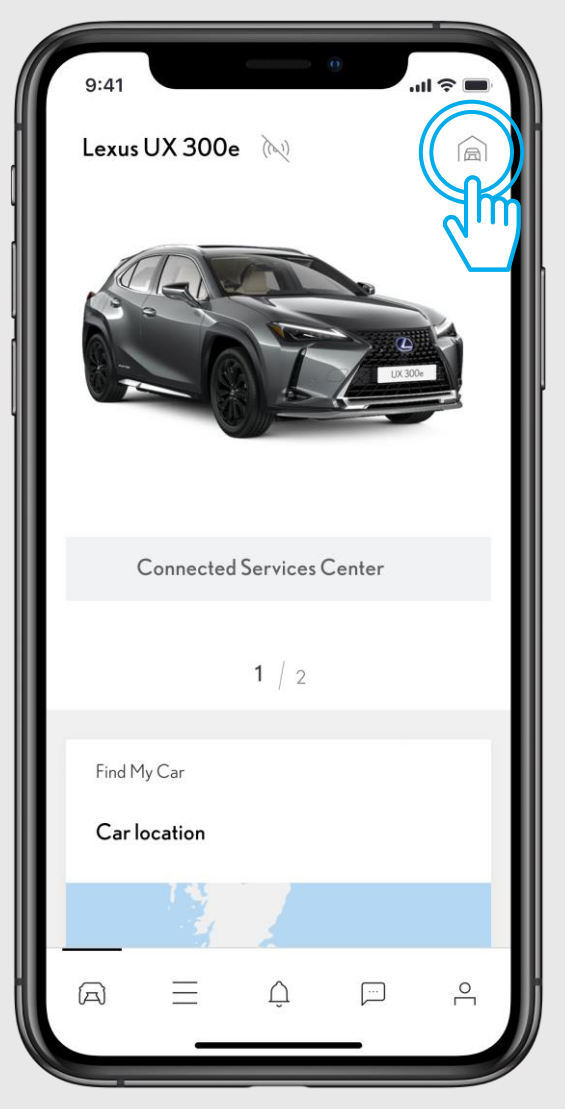

#### SCHRITT1

Sie haben bereits einen Account erstellt und Sie sind angemeldet.

In dieser Ansicht ist bereits ein Fahrzeug angelegt und Sie möchten ein neues Fahrzeug hinzufügen.

Tippen Sie auf das Garagensymbol oben rechts.

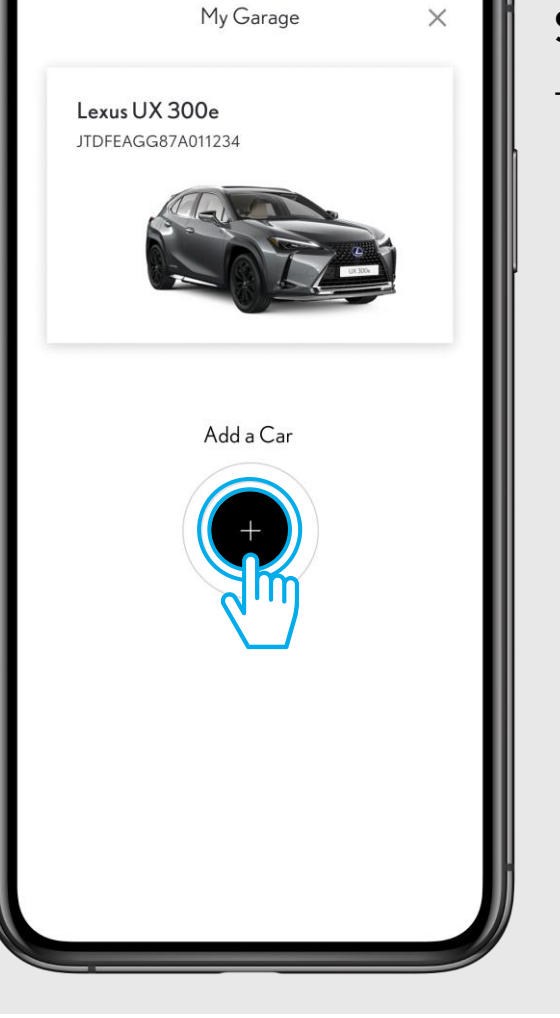

...| 🌫 🔳

#### SCHRITT 2

Tippen Sie auf "Fahrzeug hinzufügen".

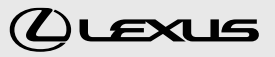

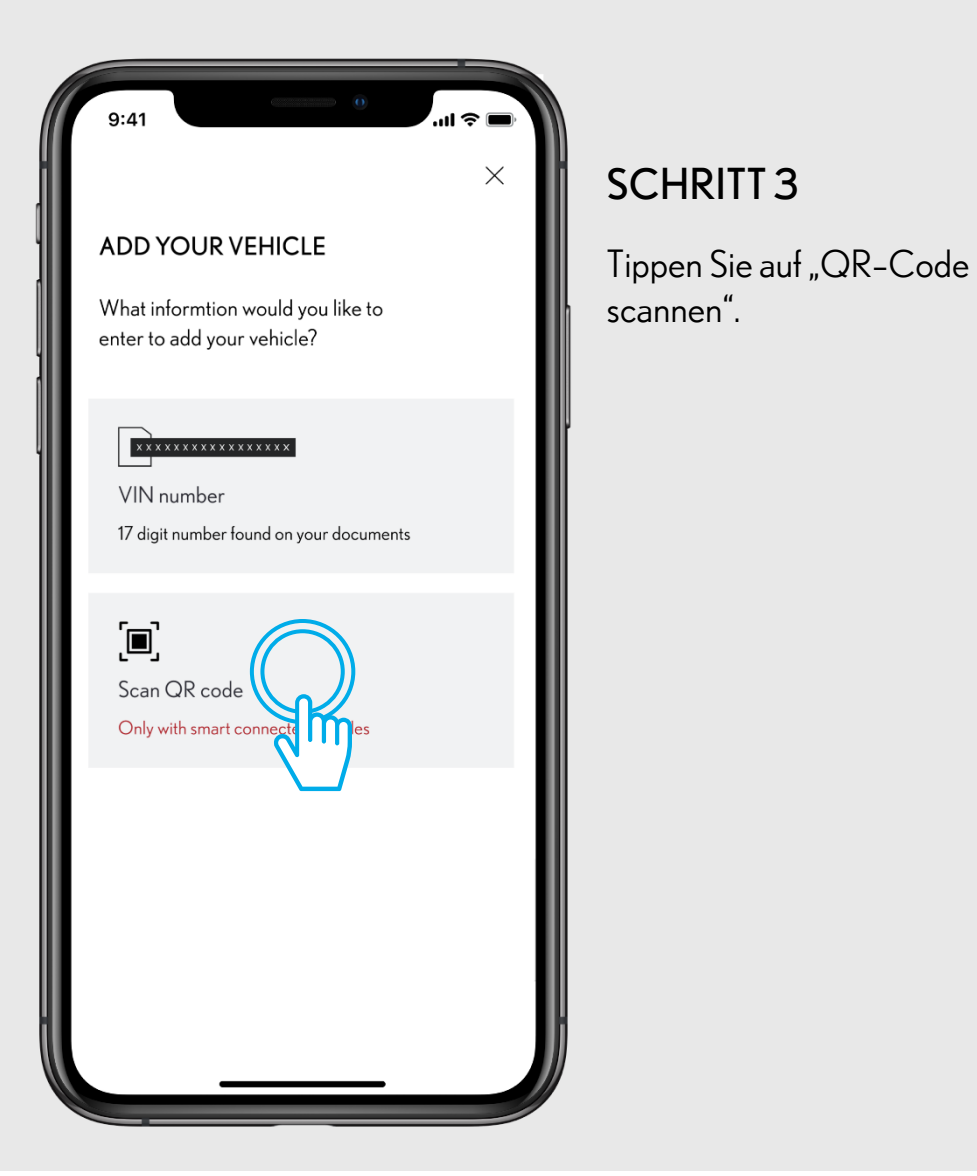

# Code What in enter to V 17 Sc. O

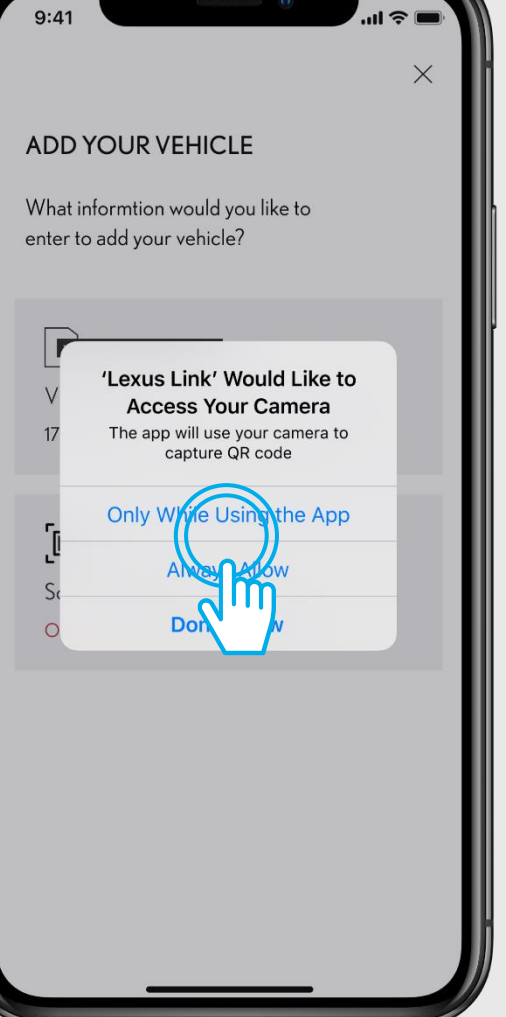

## SCHRITT 4

Erlauben Sie der Lexus Link App den Zugriff auf Ihre Kamera.

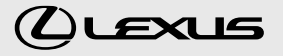

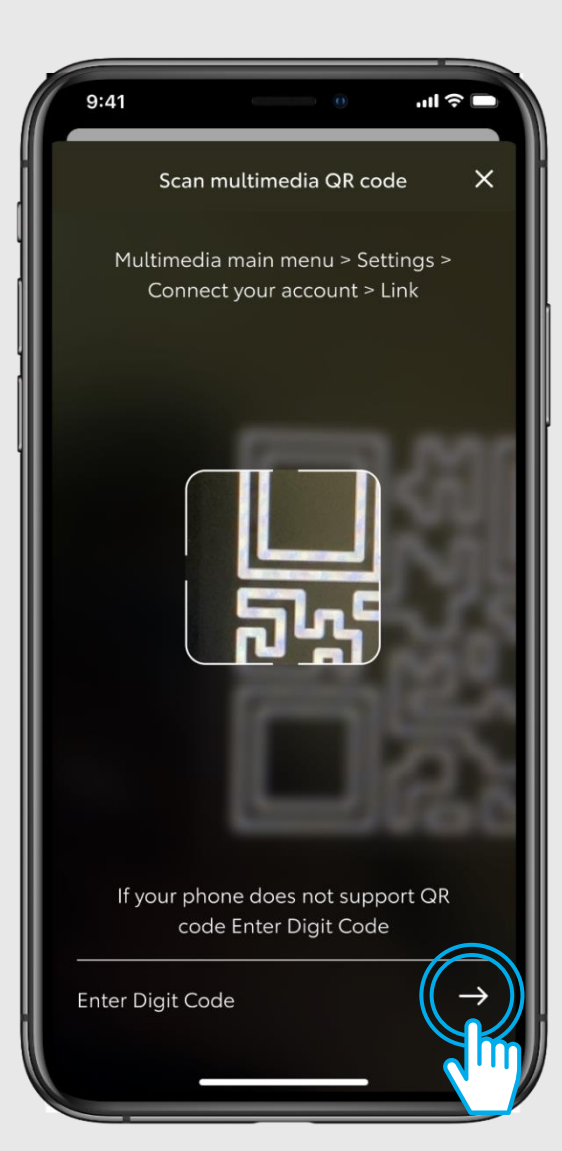

#### SCHRITT 5

Sie müssen sich im Fahrzeug befinden.

Gehen Sie in die Einstellungen des Multimediadisplays in Ihrem Fahrzeug und lassen sich den Stellencode anzeigen.

Tippen Sie auf "Stellencode eingeben".

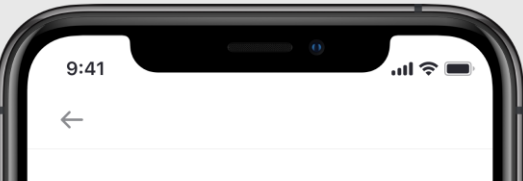

ENTER DIGIT CODE FROM YOUR VEHICLE

To add your vehicle and become entitled, please provide your multimedia device's 8 digital authentification code.

abcdefgh

# SUBMIT

#### SCHRITT 6

Geben Sie den auf dem Multimediadisplay in Ihrem Fahrzeug angezeigten Stellencode ein.

 $(\mathbf{L})$ 

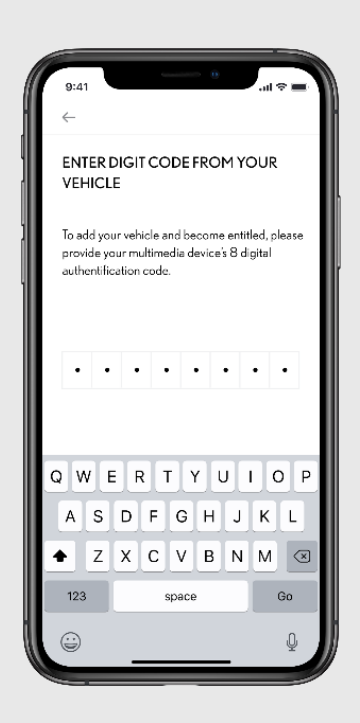

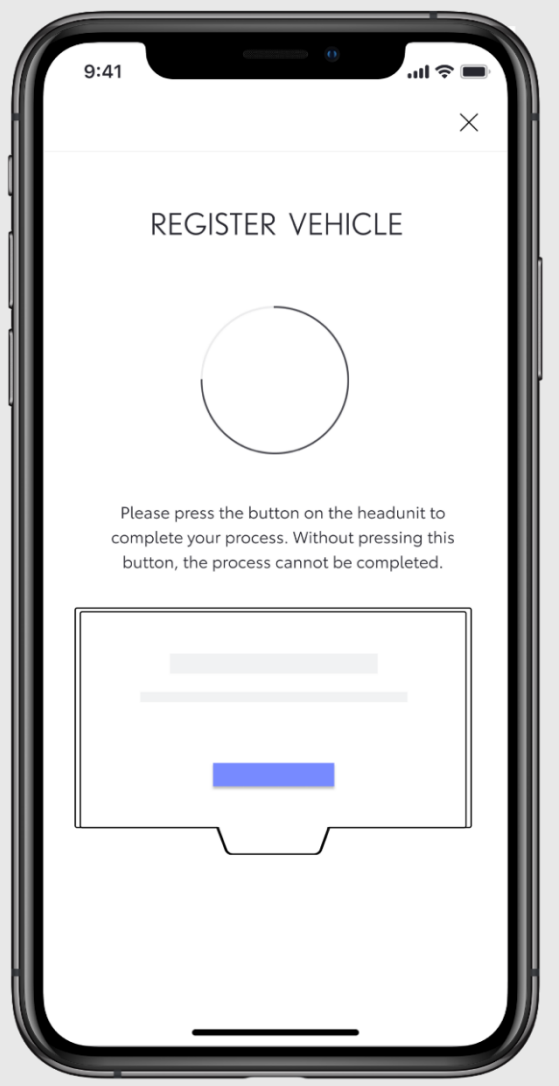

#### SCHRITT 7

Tippen Sie nun auf den Bestätigungsbutton im Multimediasystem Ihres Fahrzeugs um die Registrierung abzuschließen.

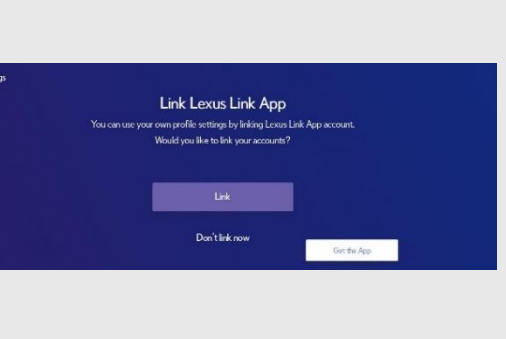

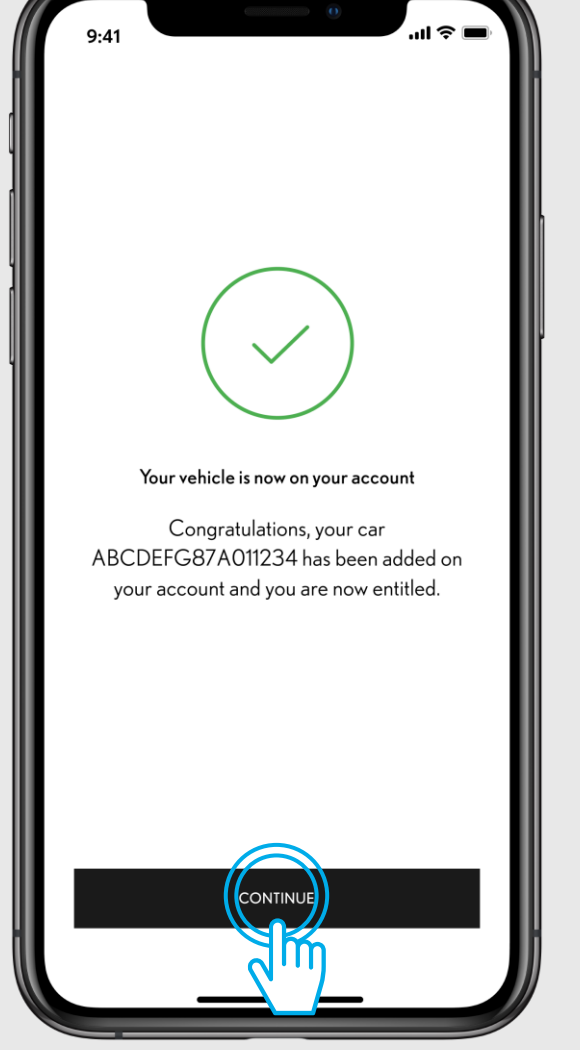

#### **SCHRITT 8**

Das Fahrzeug wurde in der App hinzugefügt, tippen Sie auf "Fortfahren" um die Dienste zu aktivieren, auf die Sie durch das Verbinden Ihres Fahrzeugs zugreifen können.

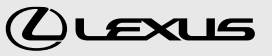

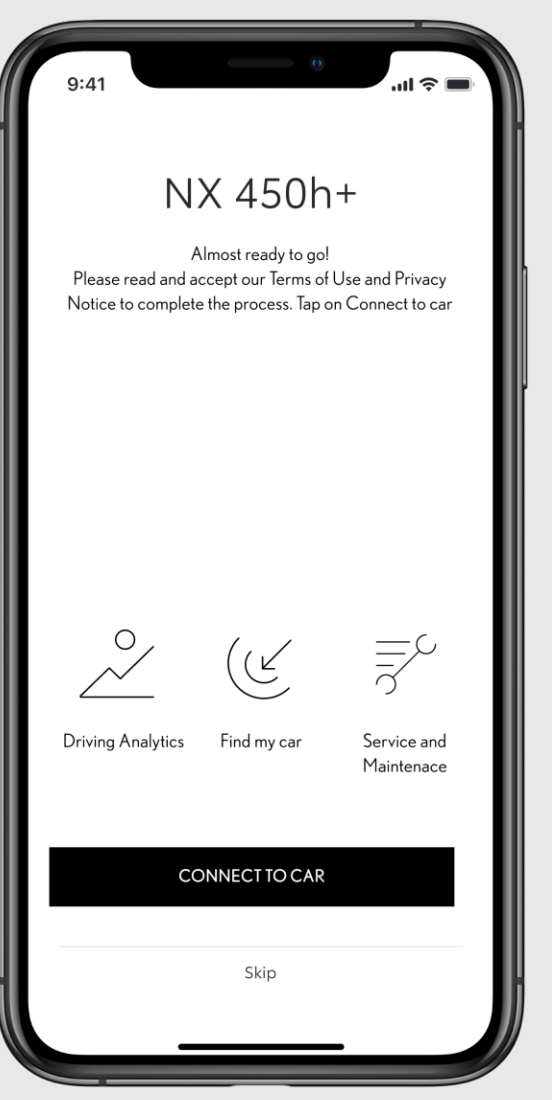

#### SCHRITT 9

Willkommensbildschirm zur Aktivierung der Dienste durch das Verbinden des Fahrzeugs mit der App.

Wenn Sie diesen Schritt überspringen, können Sie die Dienste auch wie folgt über die App aktivieren "Bereich Fahrzeug > Connected Services Center > Verfügbar > Wählen Sie die Dienste für die Aktivierung".

BITTE HALTEN SIE SICH AN ABSCHNITT 3 -CONNECTED SERVICES AKTIVIEREN

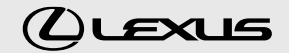

# **1.3** FEHLERBEHEBUNG

We could not add your car The QR code you scanned refers to another brand that cannot be added to your aacount. Please scan the relevant QR code.. TRY AGAI

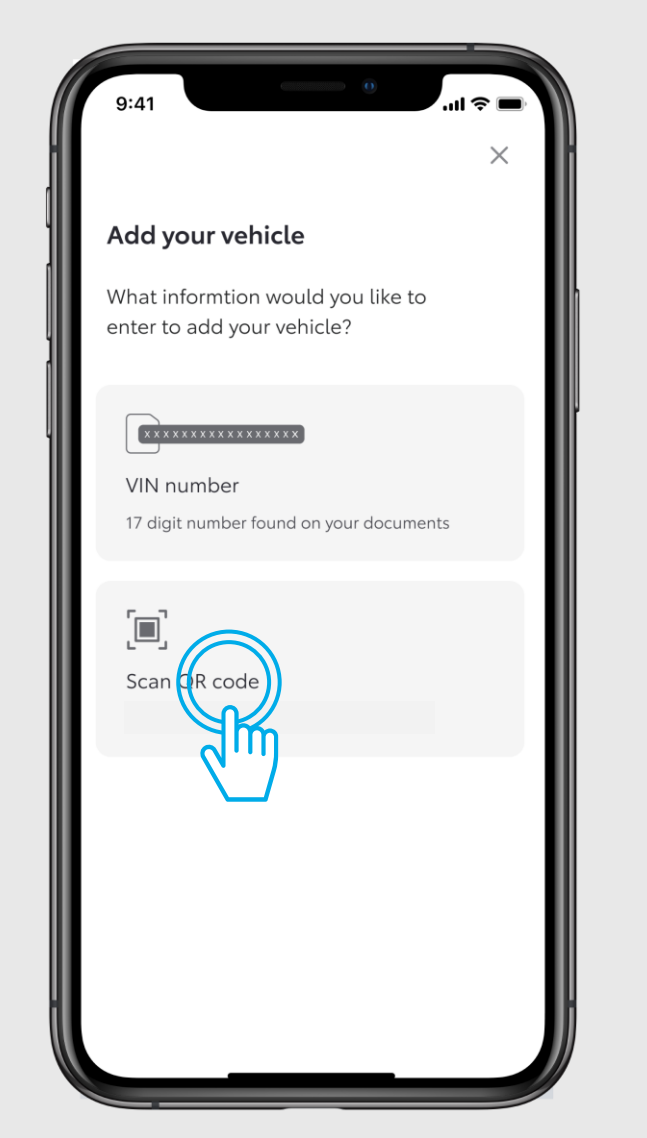

Wenn die Verbindung nicht hergestellt werden konnte, kehren Sie zum Menüpunkt "Fahrzeug hinzufügen" zurück, um es erneut zu versuchen.

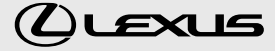

NX 450h+

4.670 km A

4 80%

Current Location

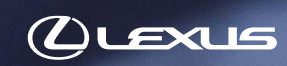

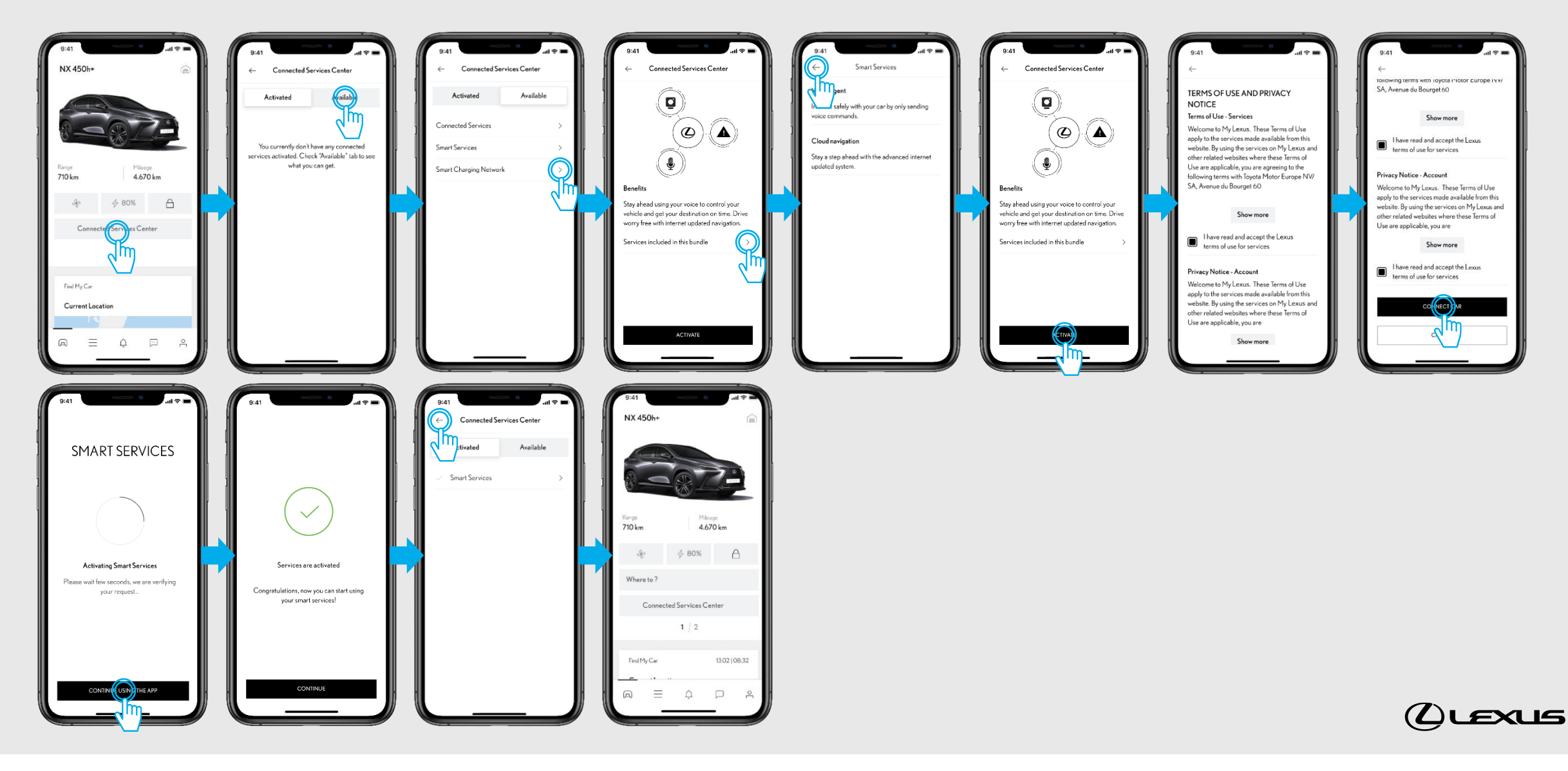

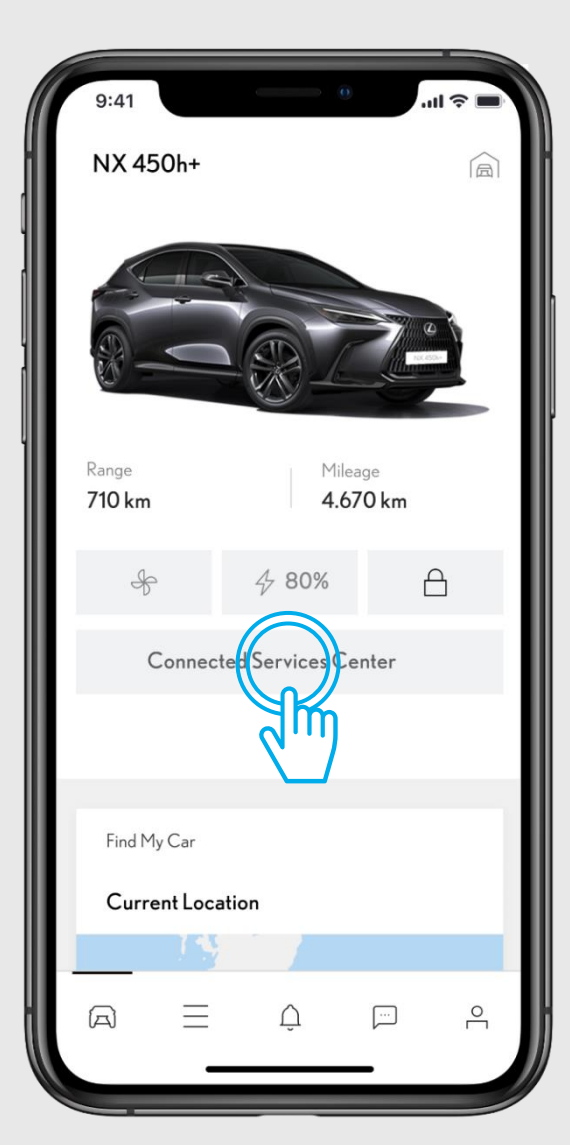

#### SCHRITT1

Ihre App ist mit dem Fahrzeug verbunden.

Tippen Sie im Fahrzeugbereich auf "Connected Services Center".

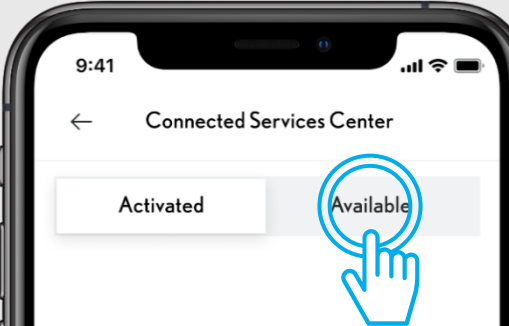

You currently don't have any connected services activated. Check "Available" tab to see what you can get.

#### SCHRITT 2

Tippen Sie auf den Reiter "Verfügbar" um alle verfügbaren Dienste zu sehen.

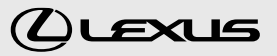

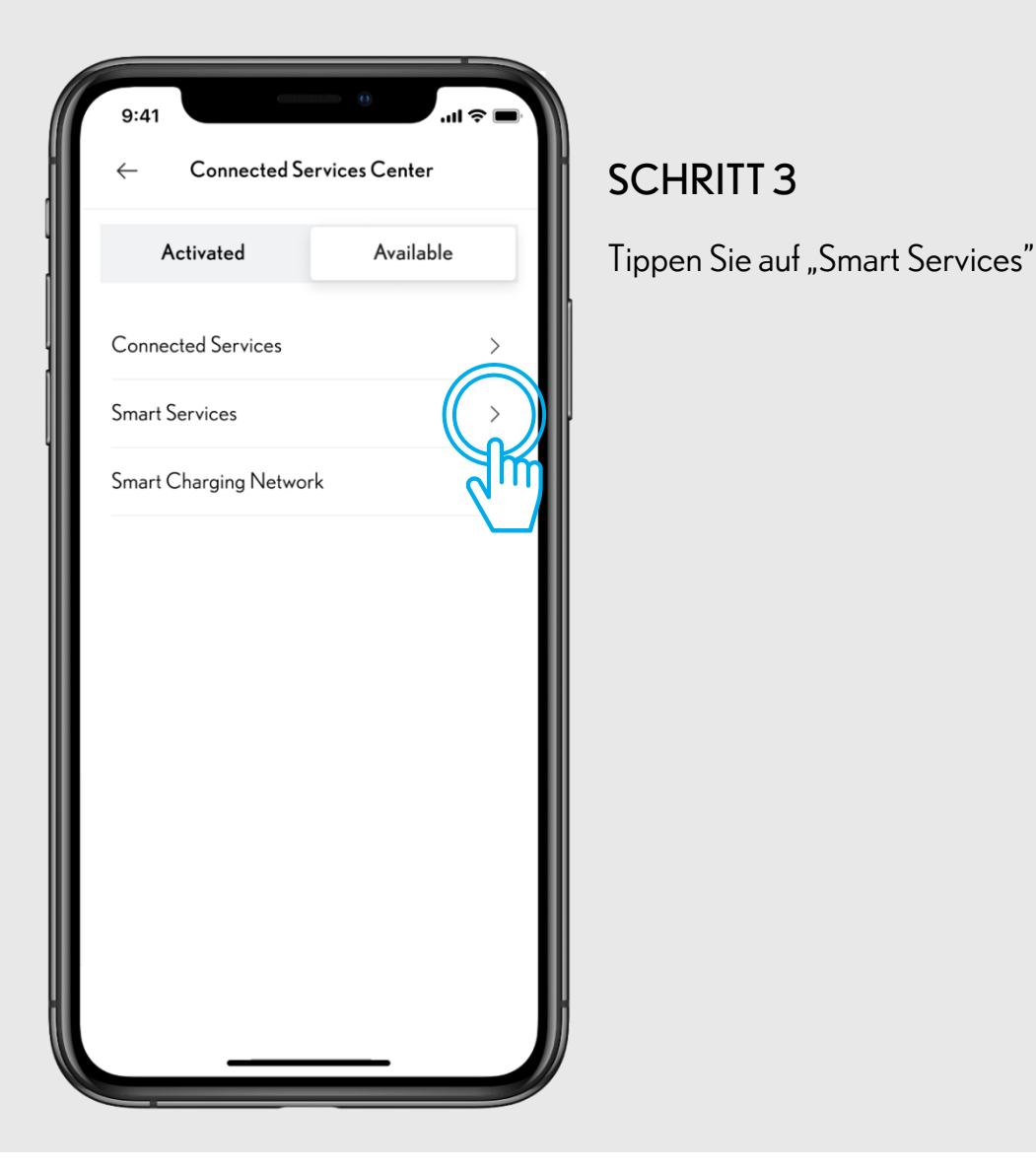

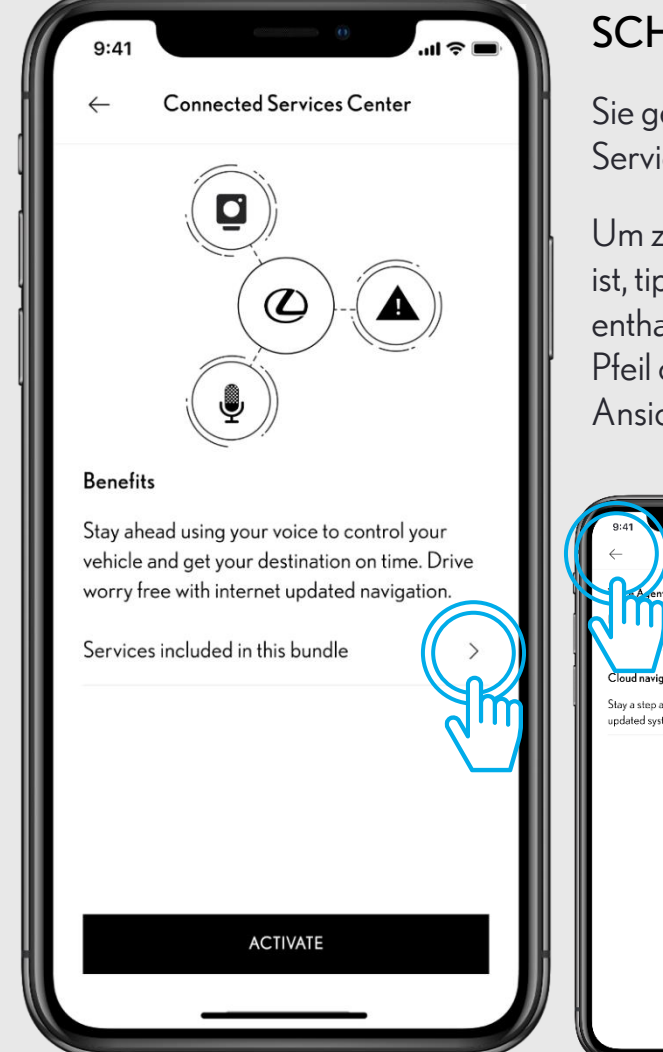

#### SCHRITT 4

Sie gelangen zur Ansicht der Serviceleistungen.

Um zu sehen, was in dem Paket enthalten ist, tippen Sie auf "In diesem Paket enthaltene Leistungen". Tippen Sie auf den Pfeil oben links "Zurück", um zur vorigen Ansicht zurückzukehren.

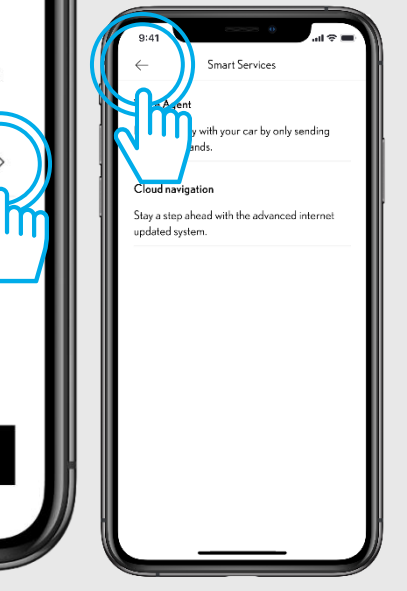

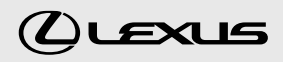

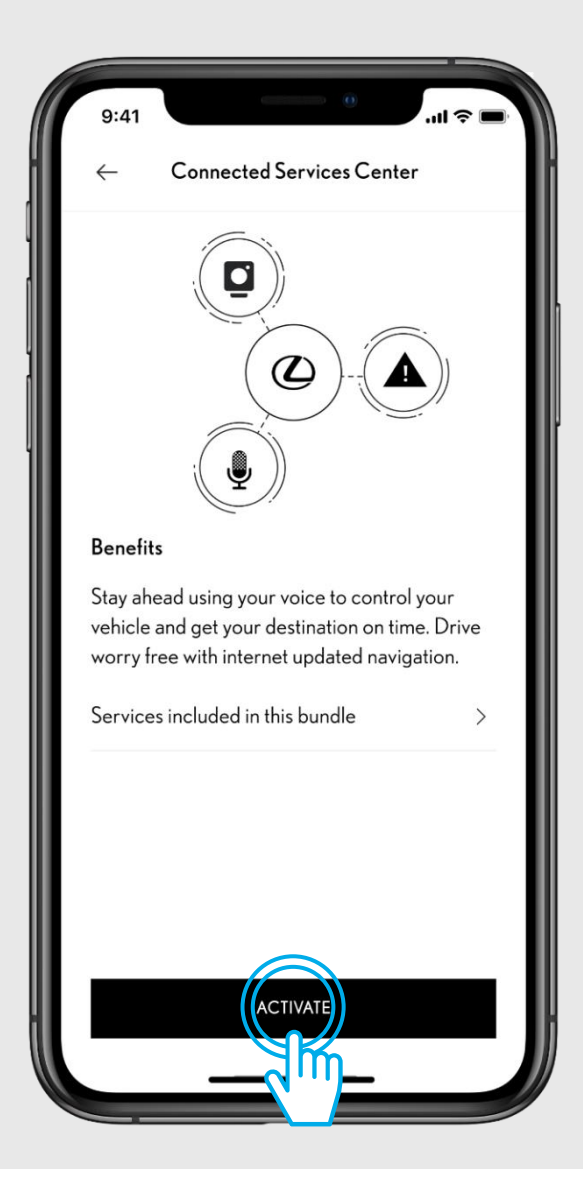

#### SCHRITT 5

Tippen Sie auf "Aktivieren", um die Smart Services in Ihrem Fahrzeug zu aktivieren.

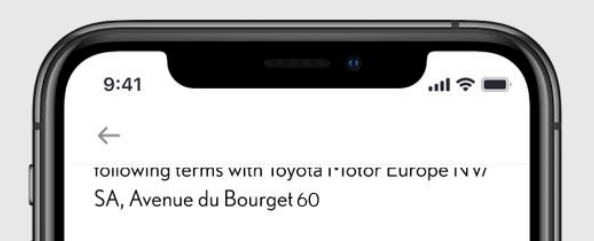

#### Show more

I have read and accept the Lexus terms of use for services

#### Privacy Notice - Account

Welcome to My Lexus. These Terms of Use apply to the services made available from this website. By using the services on My Lexus and other related websites where these Terms of Use are applicable, you are

Show more

I have read and accept the Lexus terms of use for services

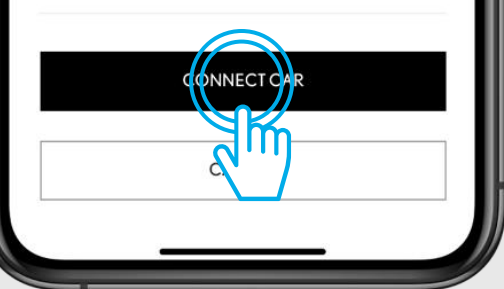

## SCHRITT 6

Akzeptieren Sie die Nutzungsbedingungen und den Datenschutzhinweis und tippen Sie auf "Fahrzeug verbinden", um die Dienste zu aktivieren.

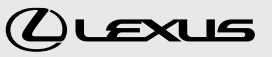

SMART SERVICES **Activating Smart Services** Please wait few seconds, we are verifying your request... CONTINUE USING THE APP

#### SCHRITT 7

Das System aktiviert die Dienste.

Sie können auf "App weiter verwenden" tippen, um zum Connected Services Center zurückzukehren, ohne den Aktivierungsprozess abzubrechen.

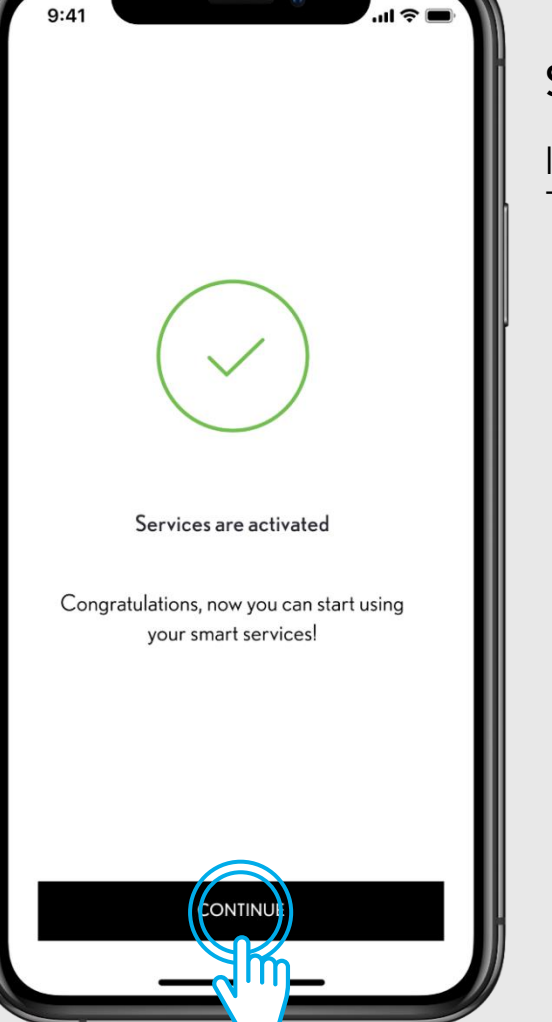

#### **SCHRITT 8**

Ihre Smart Services wurden aktiviert. Tippen Sie auf "Fortfahren".

CLEXUS

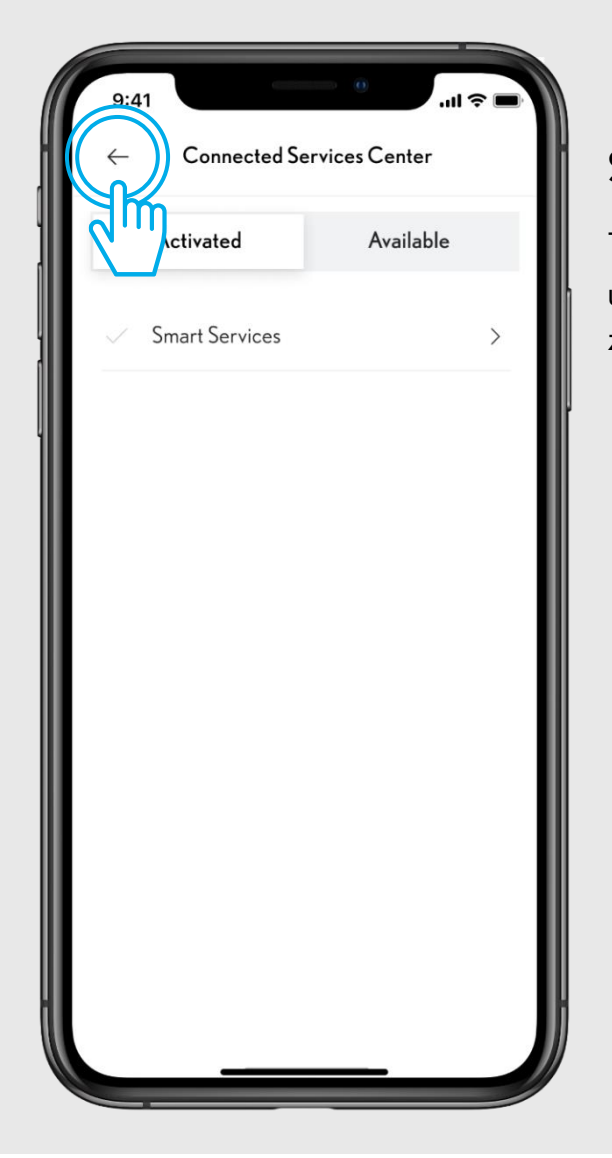

#### SCHRITT 9

Tippen Sie auf den Pfeil oben links "Zurück", um wieder zum Fahrzeugbereich zurückzukehren.

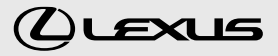

# CONNECTED SERVICES AKTIVIEREN

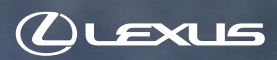

V

# 3.1 AKTIVIEREN, NACHDEM SIE DAS FAHRZEUG HINZUGEFÜGT HABEN

Sie haben das Fahrzeug in der App per QR-Code oder Stellencode hinzugefügt.

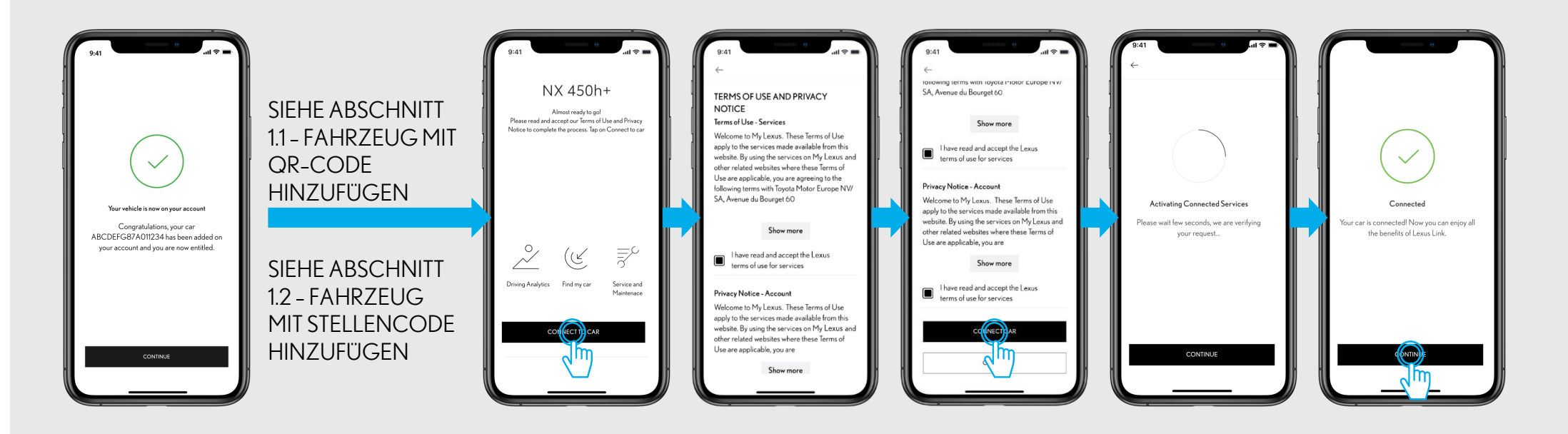

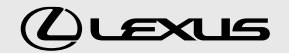

# 3.1 AKTIVIEREN, NACHDEM SIE DAS FAHRZEUG HINZUGEFÜGT HABEN

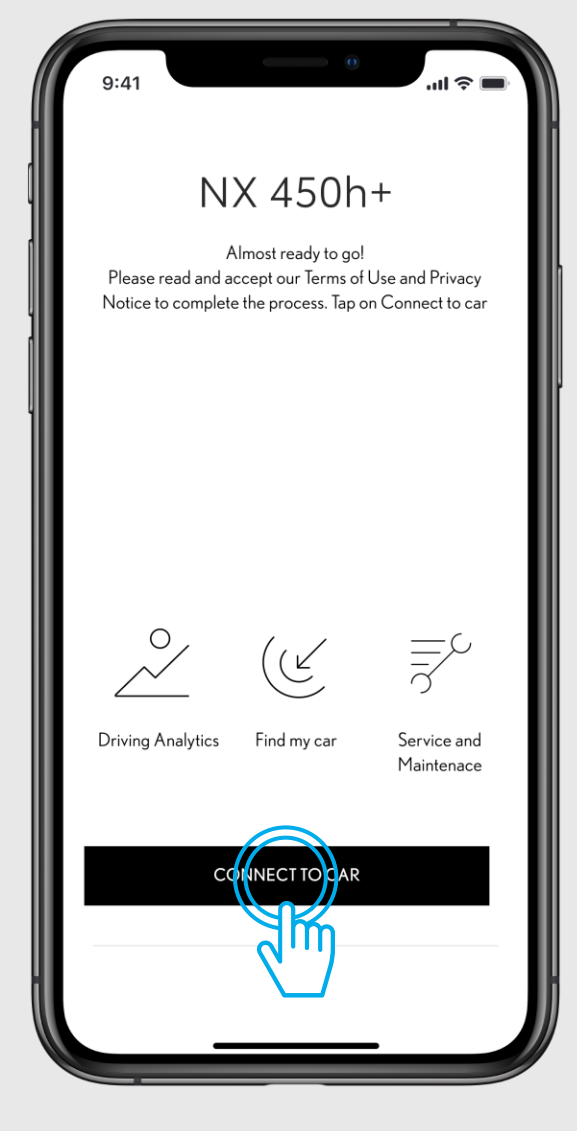

## SCHRITT1

Sie haben bereits einen Account erstellt und sich in der App angemeldet.

Sie haben das Fahrzeug per QR-Code oder Stellencode hinzugefügt.

Wenn Sie Ihr Fahrzeug über die Fahrgestellnummer hinzugefügt haben, stellen Sie sicher, dass Sie Ihr Fahrzeug über die Eingabe des Kilometerstandes authentifiziert haben.

Nach Abschluss des obigen Vorgangs sehen Sie den Willkommensbildschirm zur Aktivierung der Dienste. 9:41 tollowing terms with loyota Plotor Europe INV/ SA, Avenue du Bourget 60

#### Show more

I have read and accept the Lexus terms of use for services

#### Privacy Notice - Account

Welcome to My Lexus. These Terms of Use apply to the services made available from this website. By using the services on My Lexus and other related websites where these Terms of Use are applicable, you are

#### Show more

I have read and accept the Lexus terms of use for services

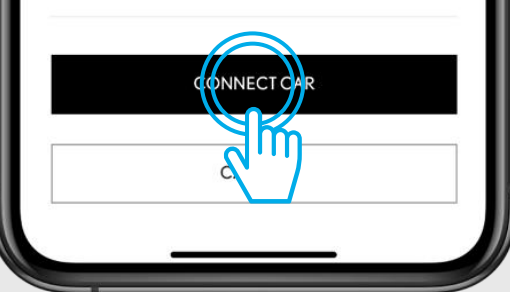

## SCHRITT 2

Akzeptieren Sie die Nutzungsbedingungen und den Datenschutzhinweis und tippen Sie auf "Fahrzeug verbinden", um die Dienste zu aktivieren.

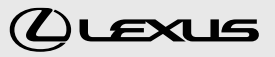

# 3.1 AKTIVIEREN, NACHDEM SIE DAS FAHRZEUG HINZUGEFÜGT HABEN

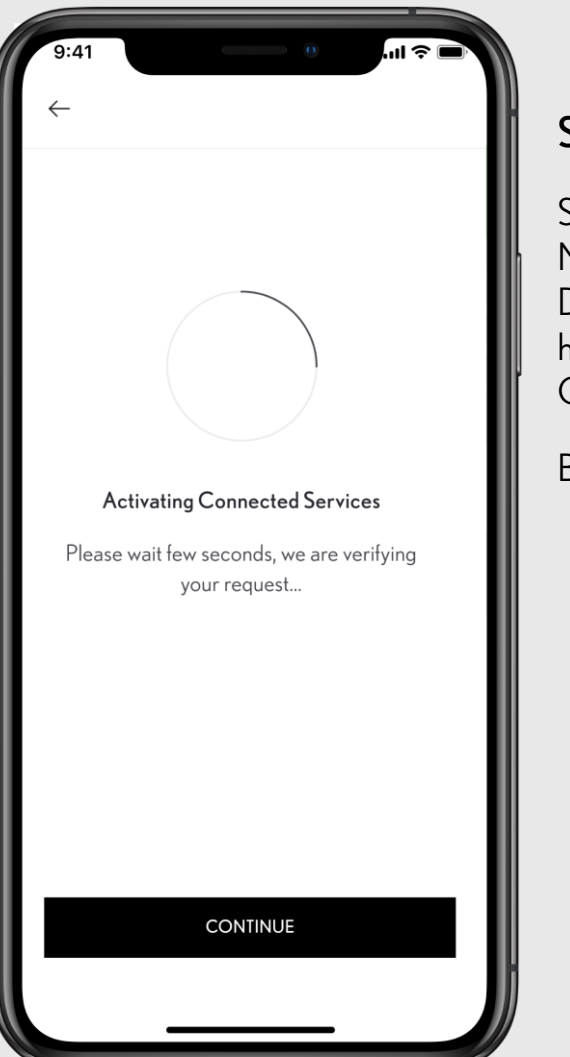

#### SCHRITT 3

Sobald Sie die Nutzungsbedingungen und den Datenschutzhinweis akzeptiert haben, aktiviert das System die Connected Services.

Bleiben Sie auf dieser Ansicht.

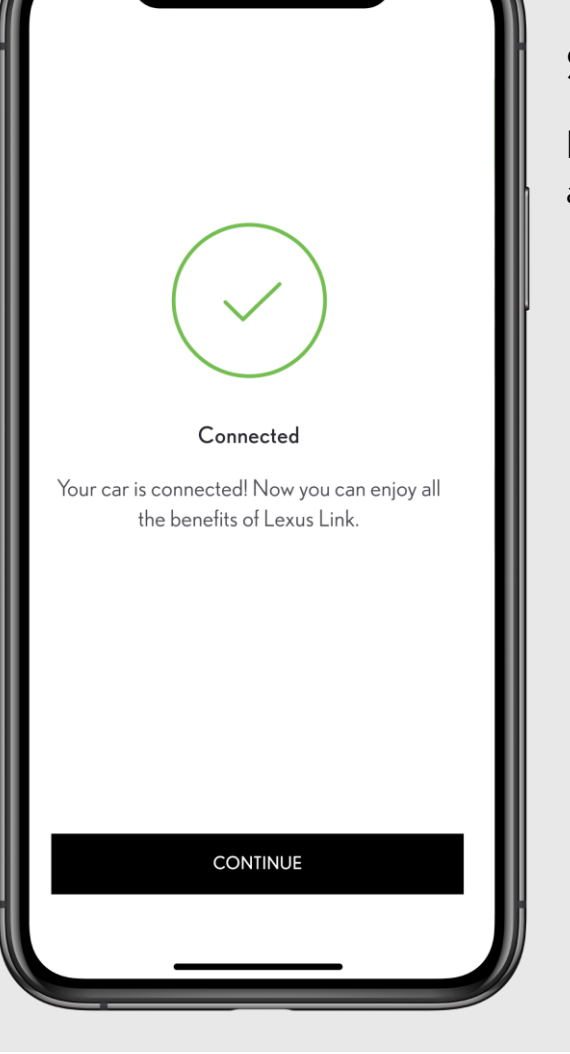

#### SCHRITT 4

Ihre Connected Services wurden aktiviert.

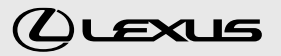

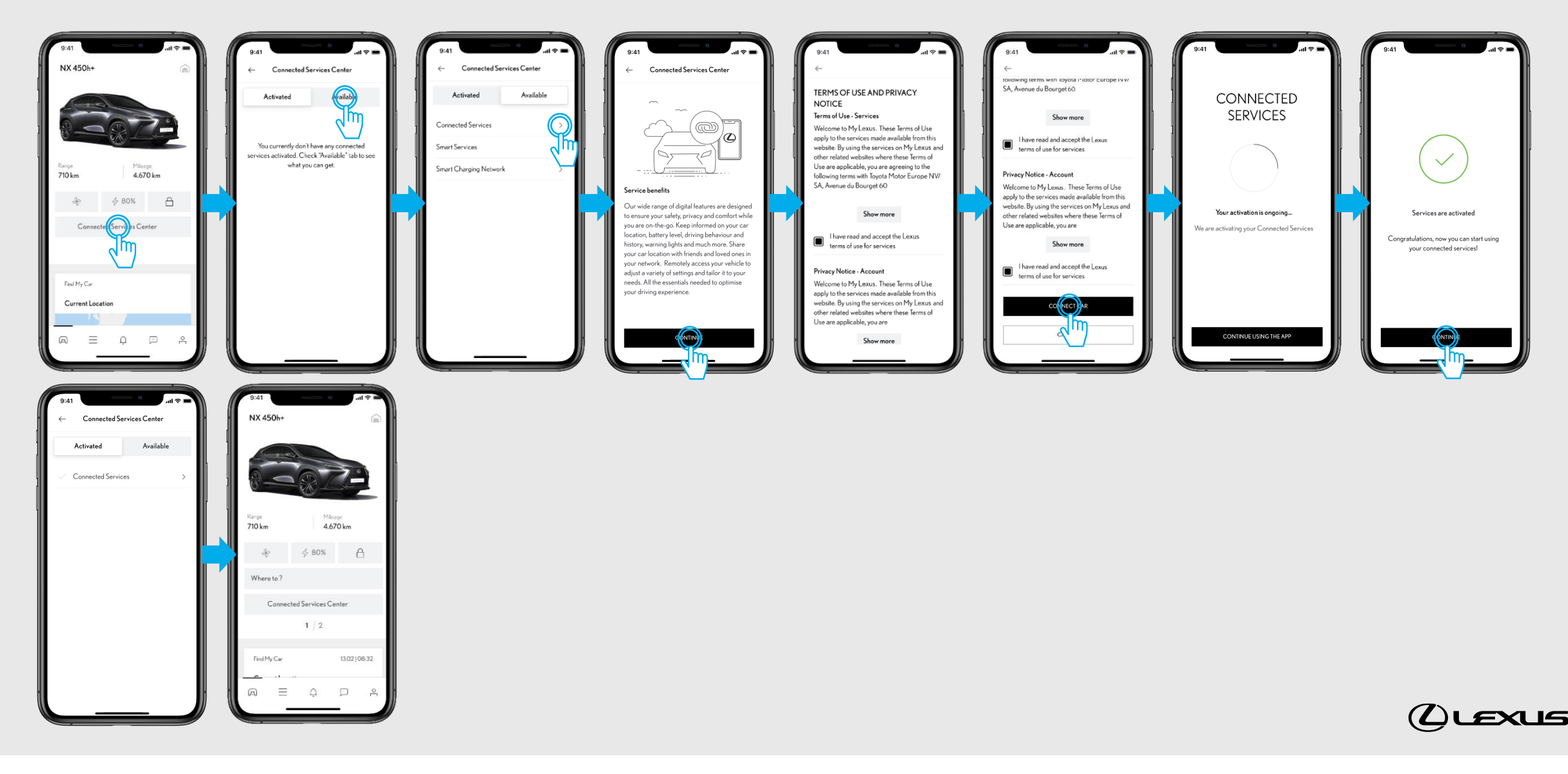

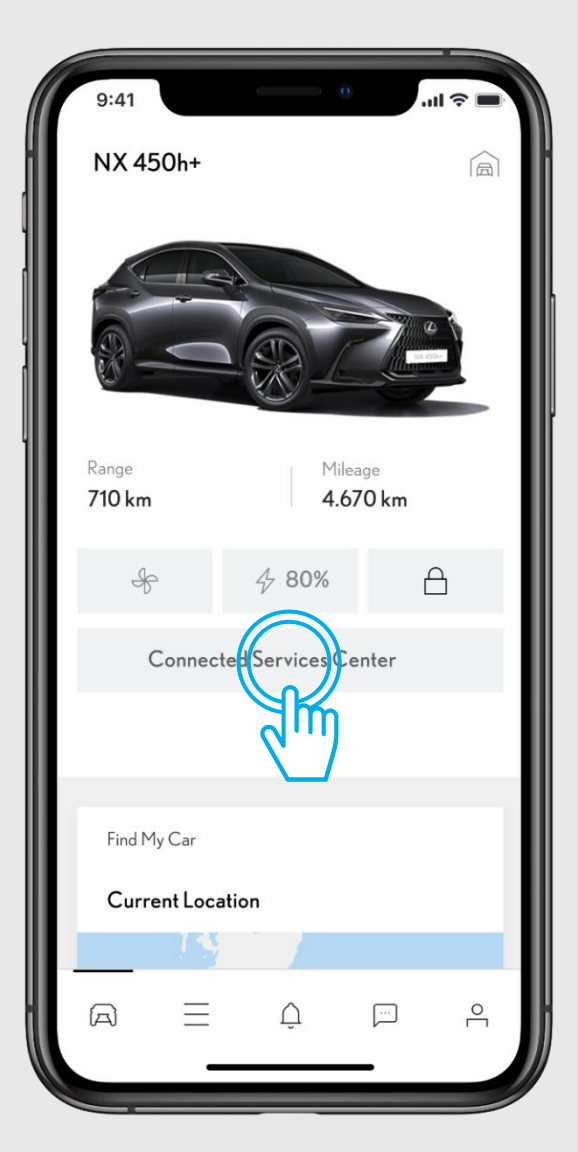

#### SCHRITT1

Tippen Sie im Fahrzeugbereich auf "Connected Services Center".

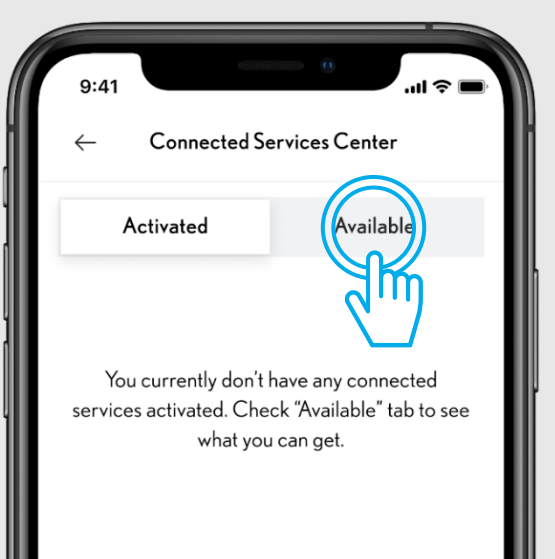

#### SCHRITT 2

Tippen Sie auf den Reiter "Verfügbar", um alle verfügbaren Dienste zu sehen.

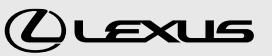

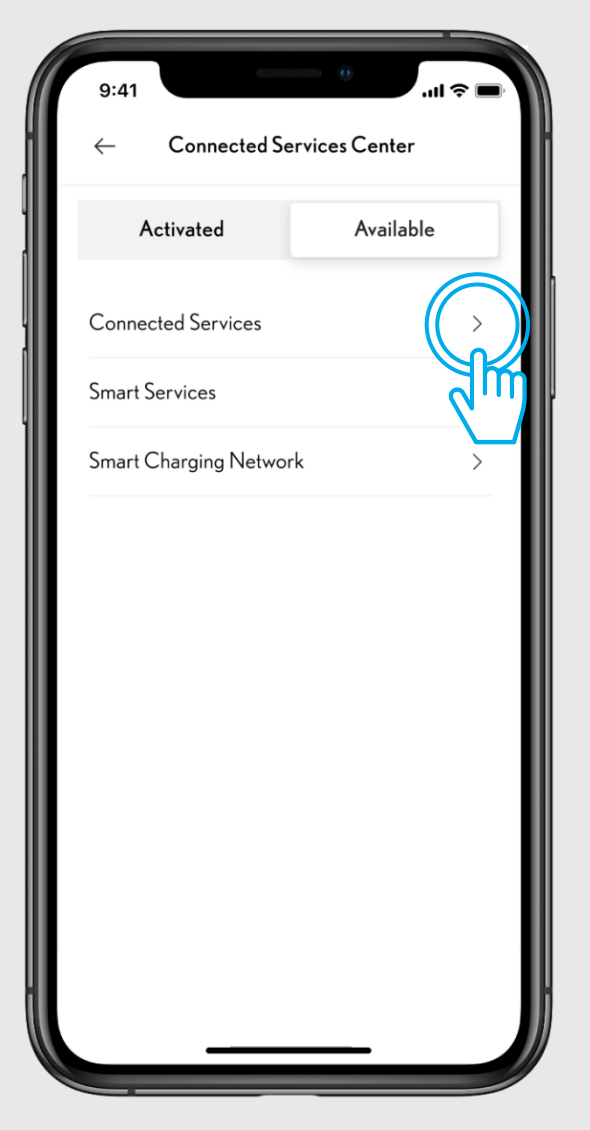

#### SCHRITT 3

Tippen Sie auf "Connected Services".

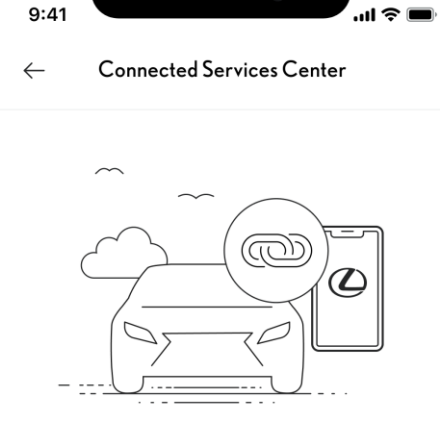

#### Service benefits

Our wide range of digital features are designed to ensure your safety, privacy and comfort while you are on-the-go. Keep informed on your car location, battery level, driving behaviour and history, warning lights and much more. Share your car location with friends and loved ones in your network. Remotely access your vehicle to adjust a variety of settings and tailor it to your needs. All the essentials needed to optimise your driving experience.

ONT

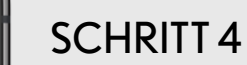

Sie gelangen zur Ansicht der Service-Vorteile.

Tippen Sie auf "Fortfahren" um den Service zu aktivieren.

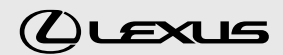

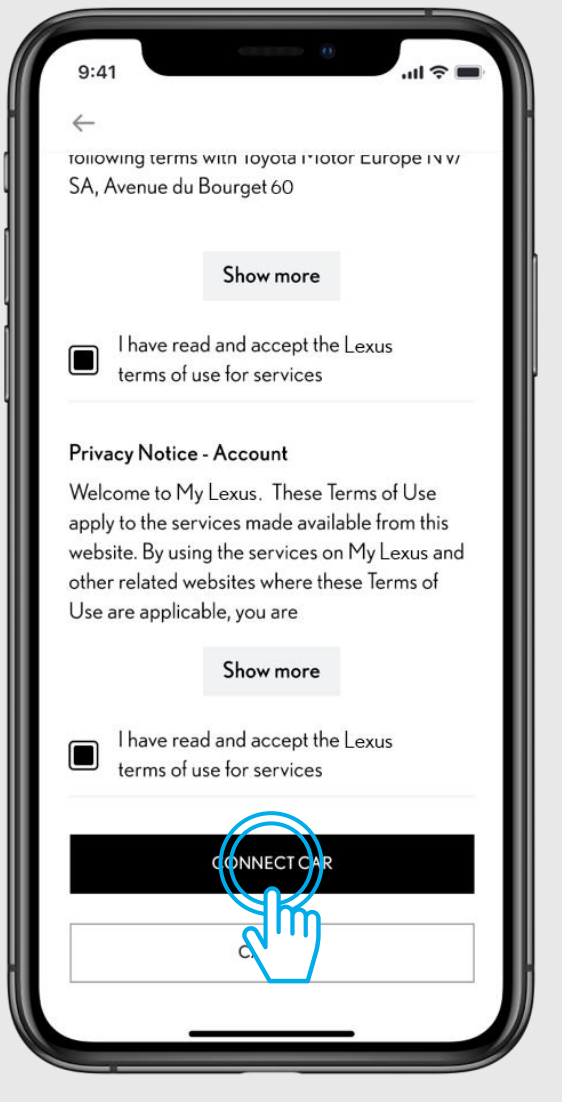

## **SCHRITT 5**

Akzeptieren Sie die Nutzungsbedingungen und den Datenschutzhinweis und schalten Sie den Service frei, indem Sie auf "Fahrzeug verbinden" tippen.

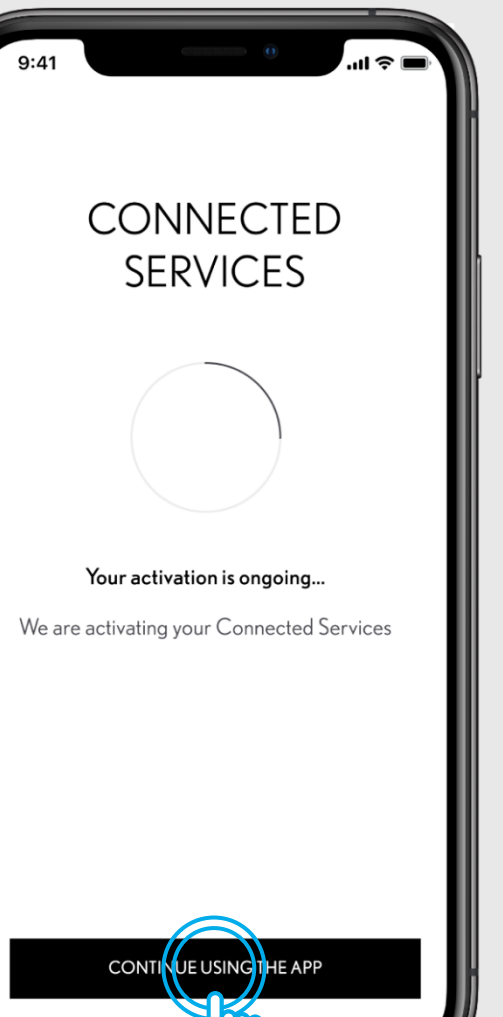

#### **SCHRITT6**

Das System aktiviert nun den Service. Sie können auf "App weiter verwenden" tippen.

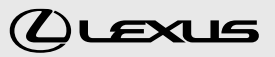

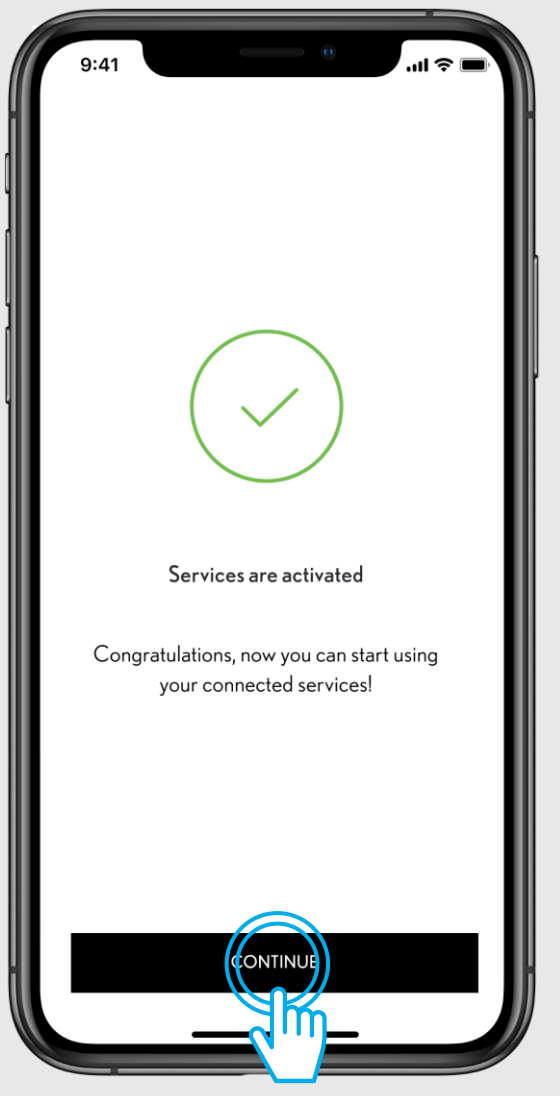

#### SCHRITT 7

Ihre Connected Services sind aktiviert, tippen Sie auf "Fortfahren" um zum Connected Services Center zu gelangen.

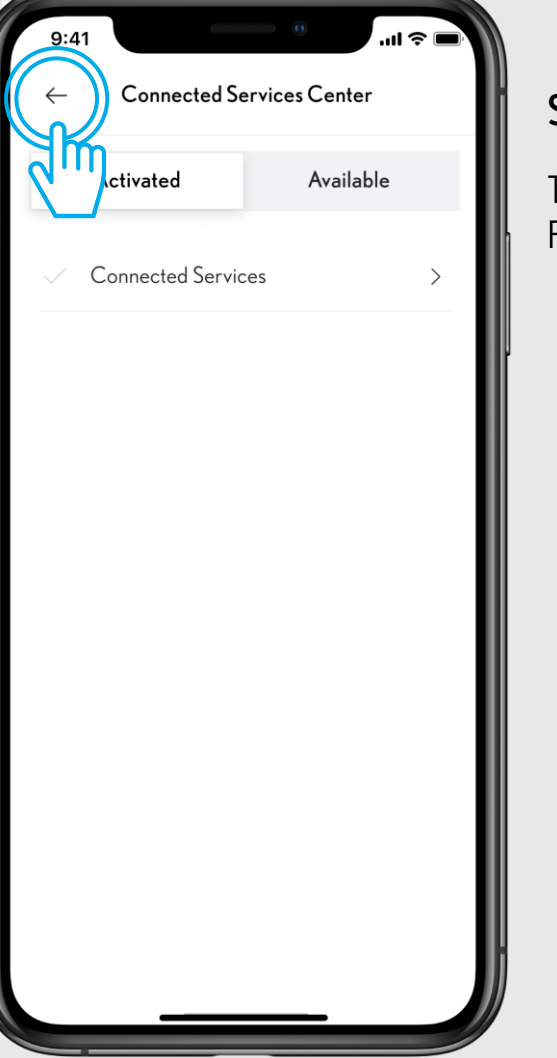

#### **SCHRITT 8**

Tippen Sie auf den Pfeil oben links, um zum Fahrzeugbereich zurückzukehren.

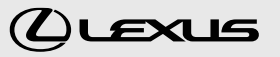

# DIE APP MIT DEM MULTIMEDIADISPLAY IHRES FAHRZEUGS VERBINDEN

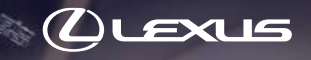

# 4 DIE APP MIT DEM MULTIMEDIA DISPLAY IHRES FAHRZEUGS VERBINDEN

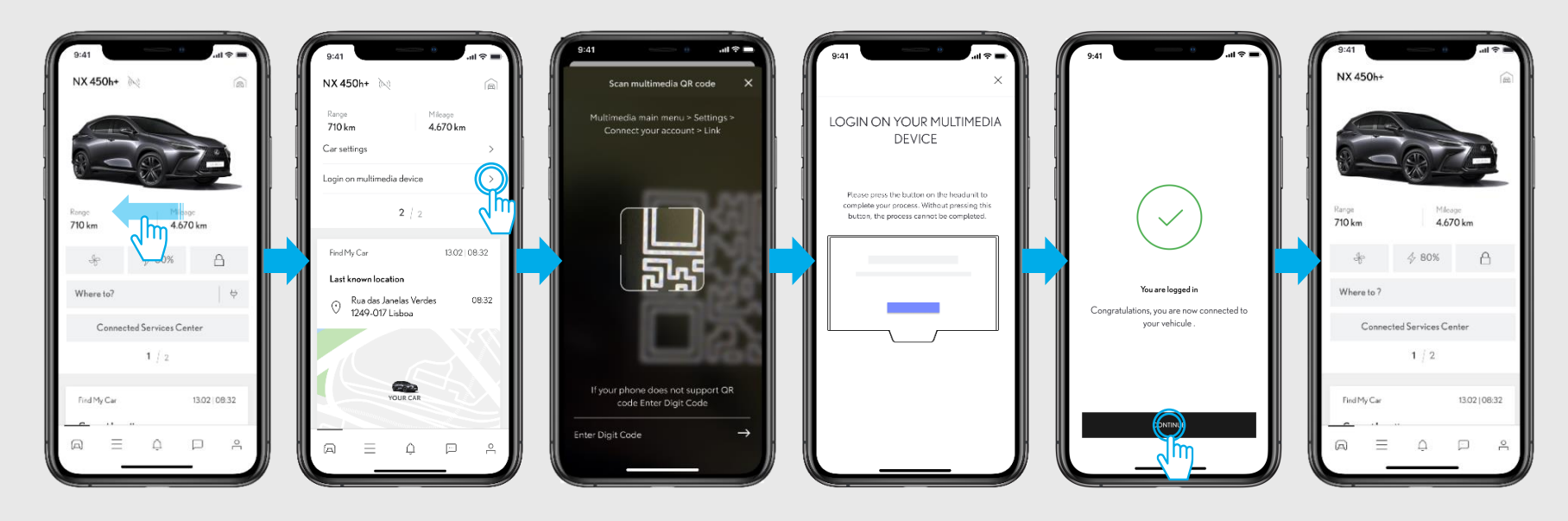

SIEHE ABSCHNITT 1.2 -FAHRZEUG MIT STELLENCODE HINZUFÜGEN

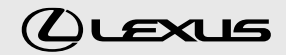

# 4 DIE APP MIT DEM MULTIMEDIA DISPLAY IHRES FAHRZEUGS VERBINDEN

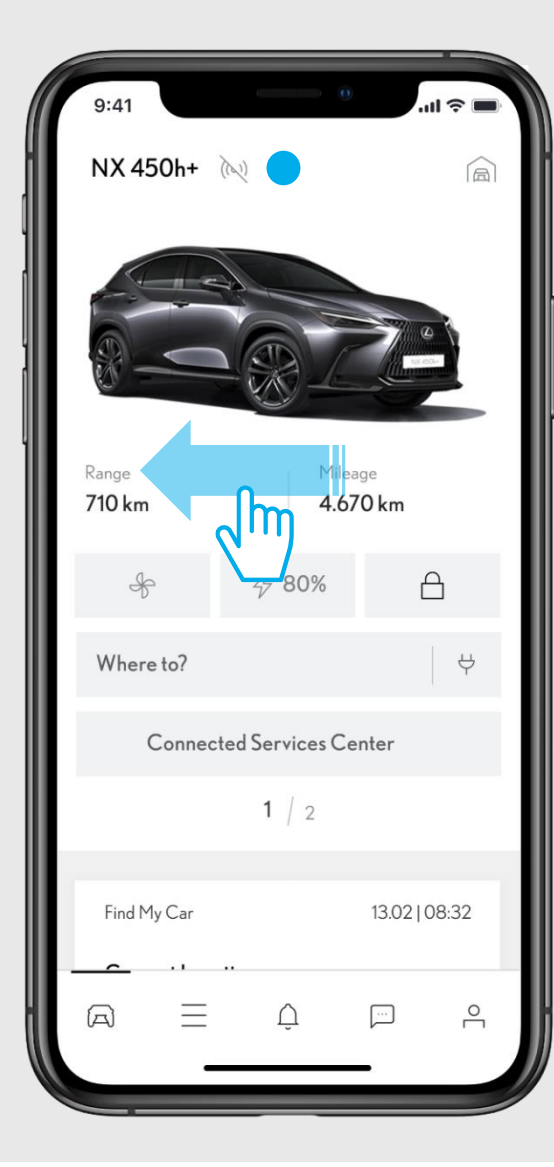

#### SCHRITT1

Im Fahrzeugbereich wischen Sie die obere Ansicht horizontal nach links, um zur zweiten Ansicht zu gelangen.

Das -Symbol zeigt an, dass die App nicht mit Ihrem Fahrzeug verbunden ist. Sie müssen sich anmelden, um die App mit dem Fahrzeug zu verbinden.

| 9:41                    | 0                          | .ul 🗢 🖿      |
|-------------------------|----------------------------|--------------|
| NX 450h+ 🕅              | Ż                          |              |
| Range<br><b>710 km</b>  | Mileage<br><b>4.670</b>    | e<br>) km    |
| Car settings            |                            | >            |
| Login on multime        | edia device                |              |
|                         | 2   2                      |              |
| Find My Car             | 13                         | 3.02   08:32 |
| Last known loc          | ation                      |              |
| ○ Rua das J<br>1249-017 | lanelas Verdes<br>7 Lisboa | 08:32        |
|                         |                            |              |
|                         |                            |              |
|                         | YOUR CAR                   |              |
|                         |                            |              |
| $A \equiv$              | Ļ F                        |              |
|                         |                            |              |

#### SCHRITT 2

Tippen Sie auf "Anmeldung am Multimediagerät".

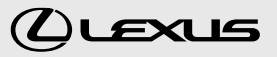

# **4** DIE APP MIT DEM MULTIMEDIA DISPLAY IHRES FAHRZEUGS VERBINDEN

Cancel

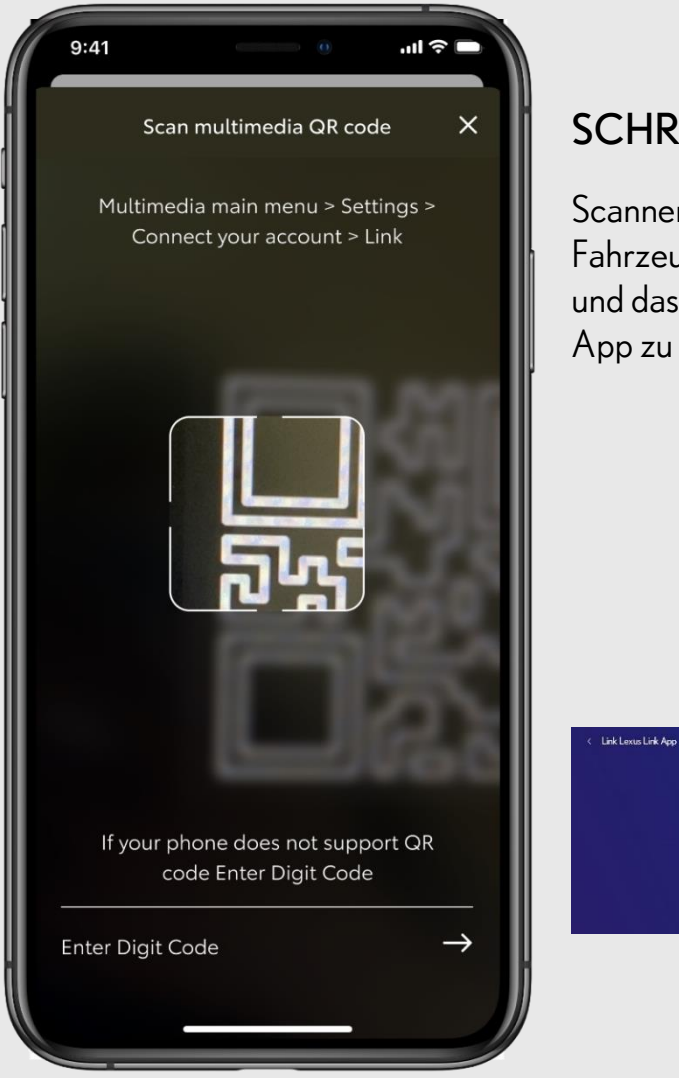

#### **SCHRITT3**

Scannen Sie den QR-Code Ihres Fahrzeugs, um sich anzumelden und das Multimediagerät mit der App zu koppeln.

Download Lexus Link App

Scan a QR code below using a smartphone QR code reader

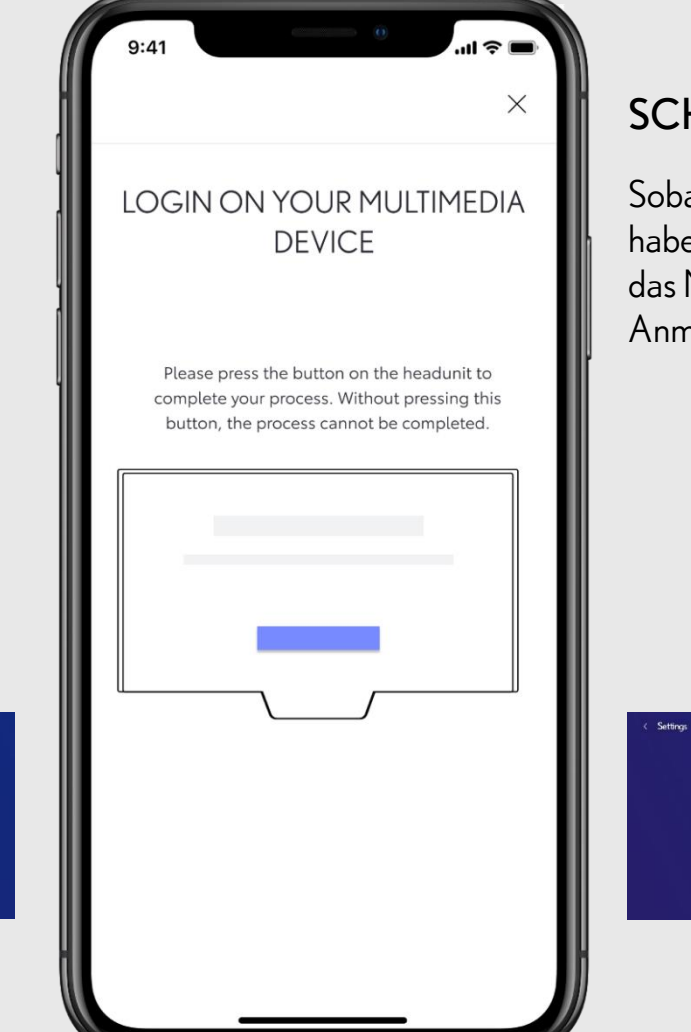

#### **SCHRITT** 4

Sobald Sie den QR-Code gescannt haben, tippen Sie in Ihrem Fahrzeug auf das Multimediadisplay, um die Anmeldung abzuschließen.

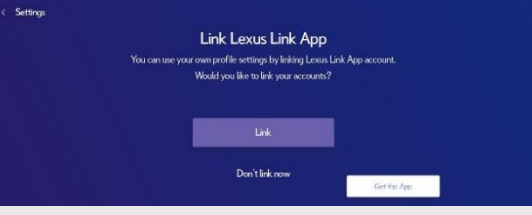

LEXUS

# 4 VERBINDEN SIE DIE APP MIT DEM MULTIMEDIA DISPLAY IHRES FAHRZEUGS

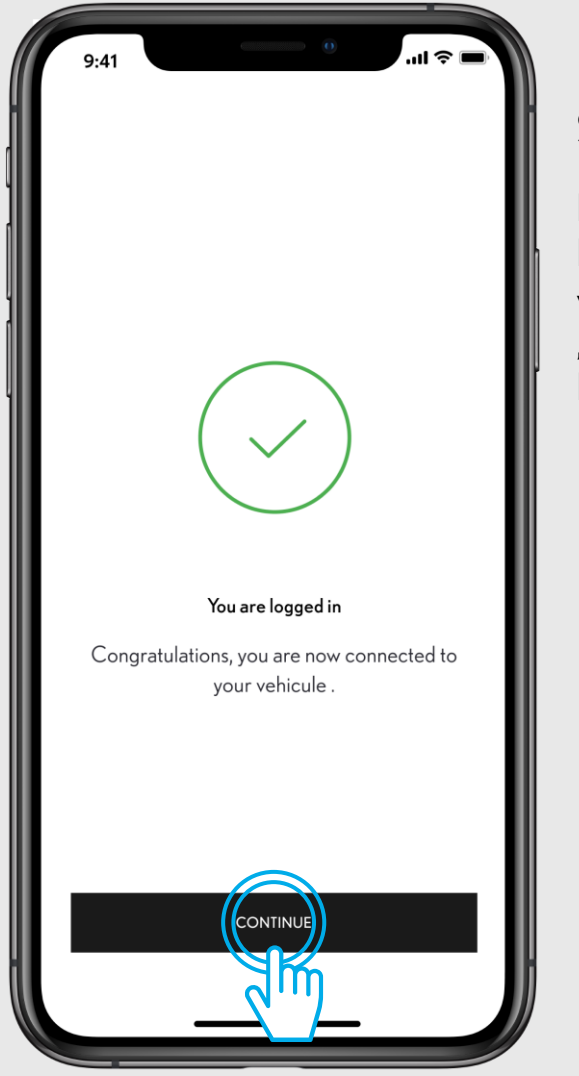

## SCHRITT 5

Das Multimediadisplay in Ihrem Fahrzeug ist nun mit der App verbunden. Tippen Sie auf "Fortfahren" um wieder zum Fahrzeugbereich zu gelangen.

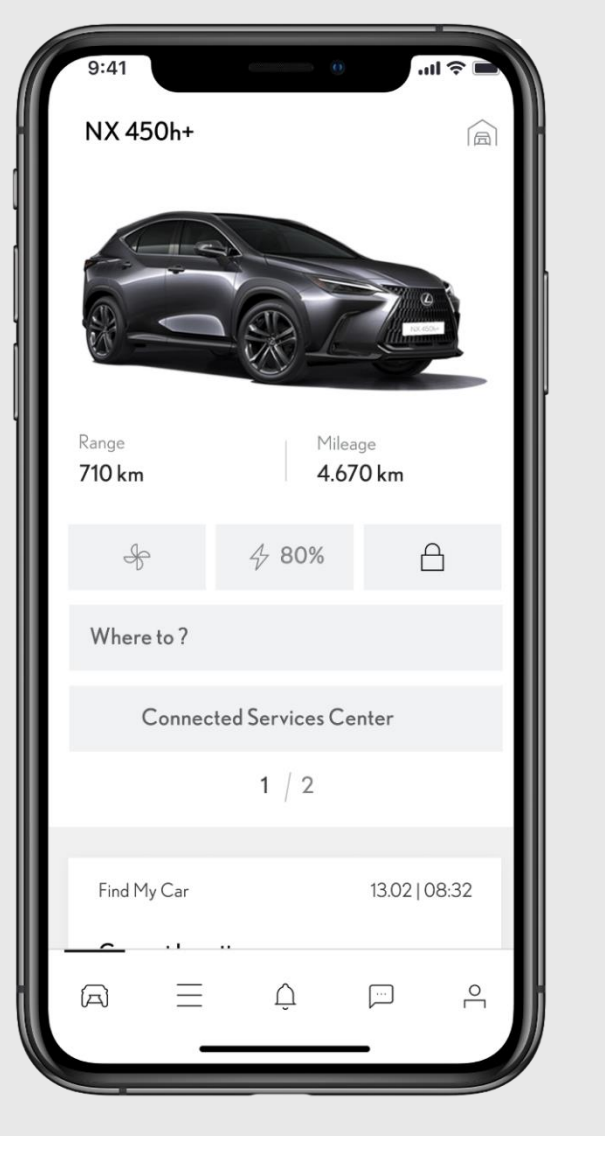

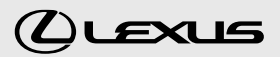

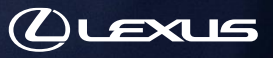

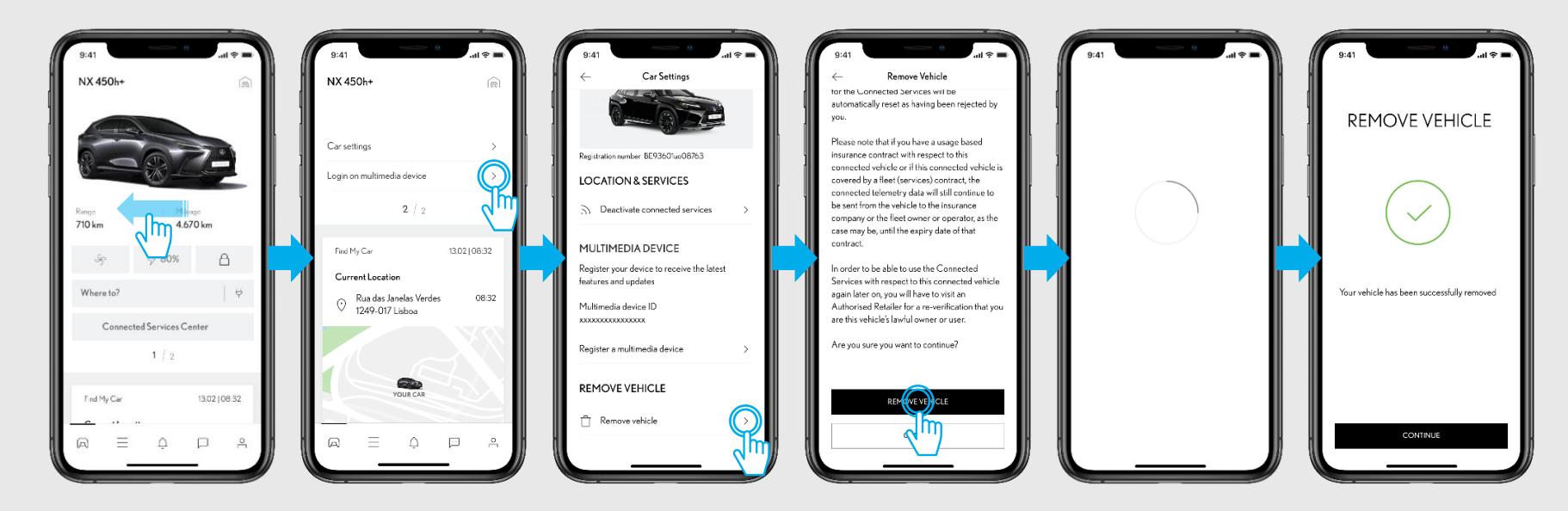

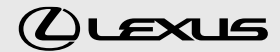

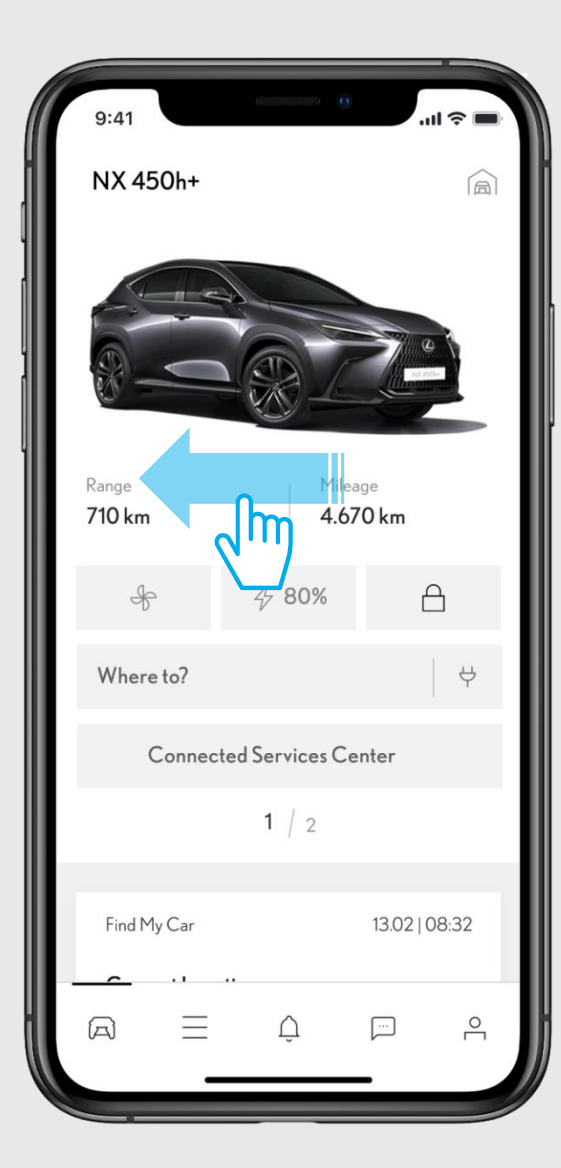

#### SCHRITT1

Im Fahrzeugbereich wischen Sie die obere Ansicht horizontal nach links, um zur zweiten Ansicht zu gelangen.

| 9:41                   |                         |           | u 🗢 🖃 |
|------------------------|-------------------------|-----------|-------|
| NX 450h+               |                         |           |       |
|                        |                         |           |       |
| Car settings           |                         | (         |       |
| Login on multimed      | dia device              |           |       |
|                        | 2   2                   |           |       |
| E IN C                 |                         | 12.0210   | 0.20  |
| Find My Car            | on                      | 13.02   0 | 8:32  |
| Rua das J.<br>1249-017 | anelas Verdes<br>Lisboa | 08:32     |       |
|                        |                         |           |       |
|                        |                         |           |       |
|                        | YOUR CAR                |           |       |
|                        | Ç.                      |           | ĉ     |
|                        |                         | -         |       |

#### SCHRITT 2

Tippen Sie auf "Fahrzeugeinstellungen".

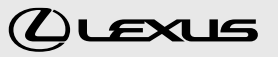

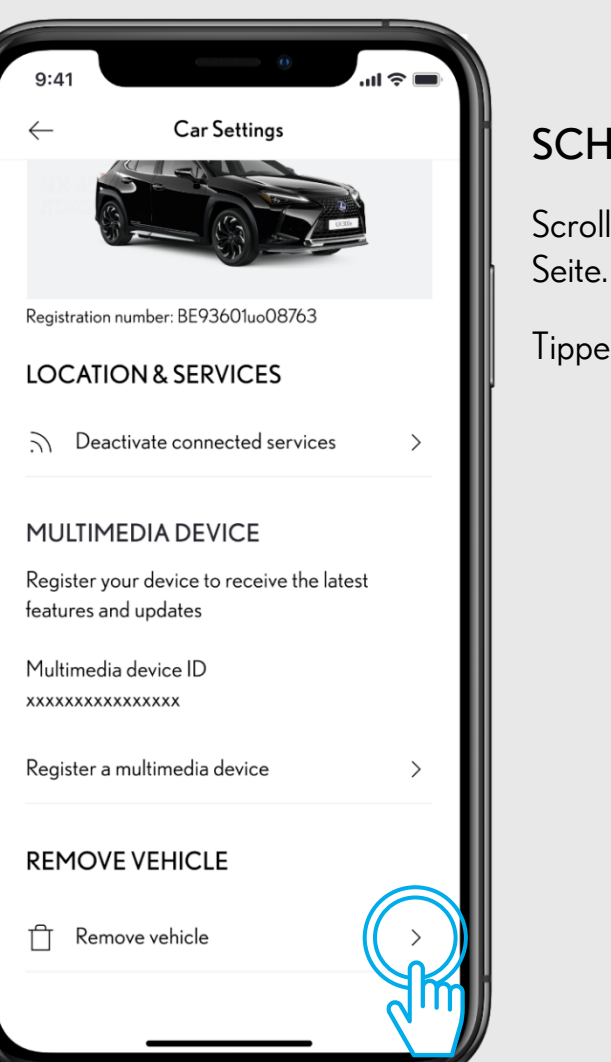

#### SCHRITT 3

Scrollen Sie zum unteren Ende der Seite.

Tippen Sie auf "Fahrzeug löschen".

Remove Vehicle for the Connected Services will be automatically reset as having been rejected by you.

Please note that if you have a usage based insurance contract with respect to this connected vehicle or if this connected vehicle is covered by a fleet (services) contract, the connected telemetry data will still continue to be sent from the vehicle to the insurance company or the fleet owner or operator, as the case may be, until the expiry date of that contract.

In order to be able to use the Connected Services with respect to this connected vehicle again later on, you will have to visit an Authorised Retailer for a re-verification that you are this vehicle's lawful owner or user.

Are you sure you want to continue?

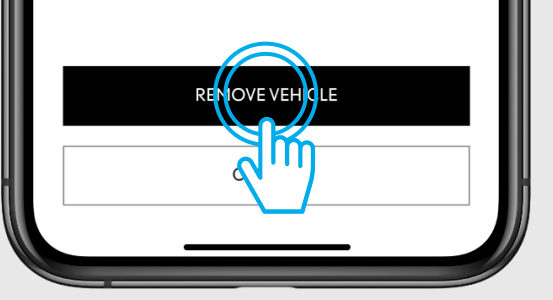

#### SCHRITT 4

Das System fordert Sie auf, die Löschung Ihres Fahrzeugs und Ihrer Daten zu bestätigen

Tippen Sie erneut auf "Fahrzeug löschen".

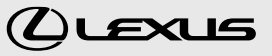

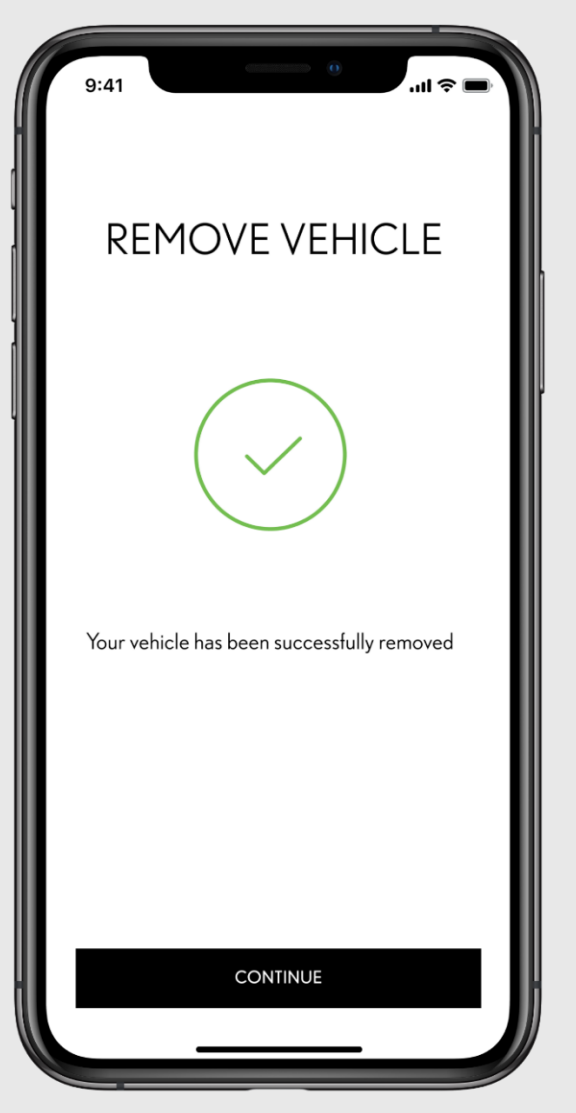

#### **SCHRITT 5**

Ihr Fahrzeug wurde aus der App entfernt und Ihre Abonnements für die Dienste werden gekündigt.

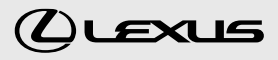

# SMART SERVICES AUS DEM CONNECTED SERVICES CENTER ENTFERNEN

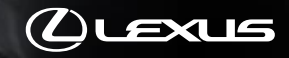

# 6 SMART SERVICES AUS DEM CONNECTED SERVICES CENTER ENTFERNEN

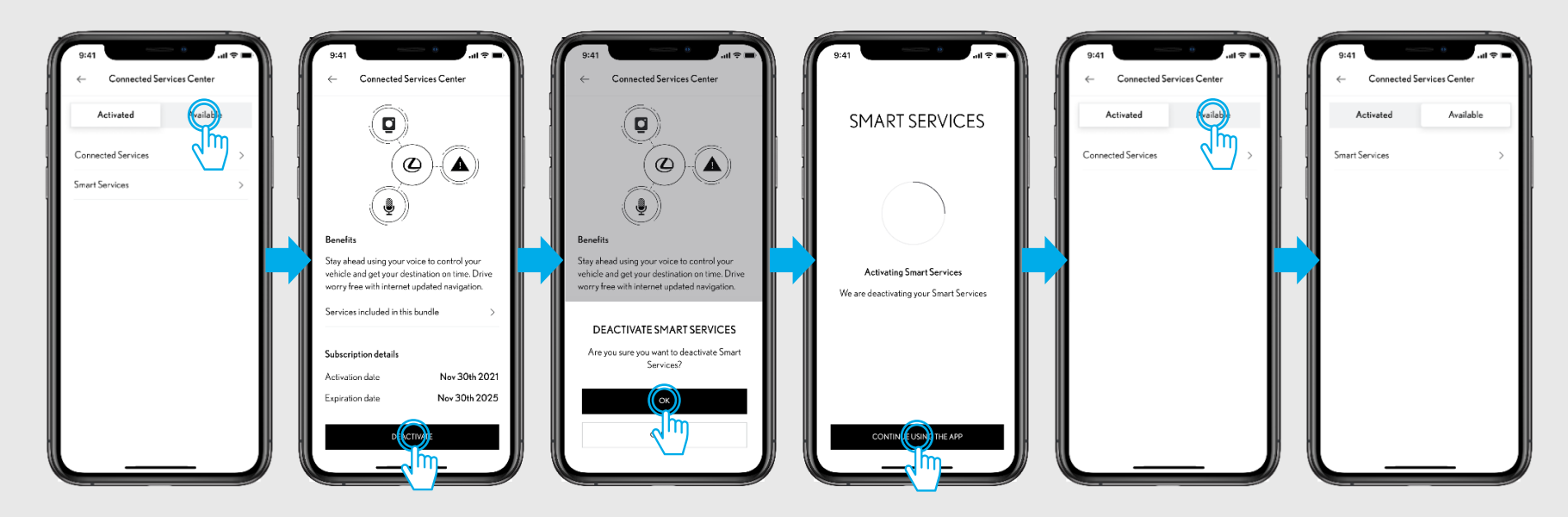

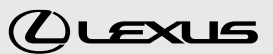

# **6** SMART SERVICES AUS DEM CONNECTED SERVICES CENTER ENTFERNEN

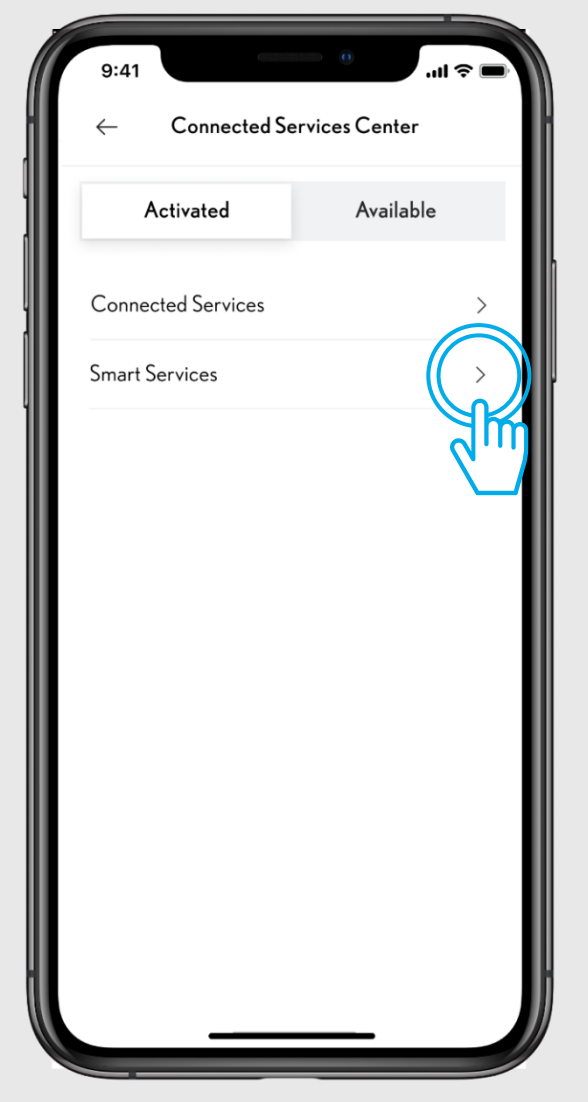

## SCHRITT1

Im Connected Services Center finden Sie unter dem Reiter "Aktiviert" die aktivierten Dienste wie z. B. "Smart Services". Um einen dieser Dienste zu deaktivieren, tippen Sie ihn an.

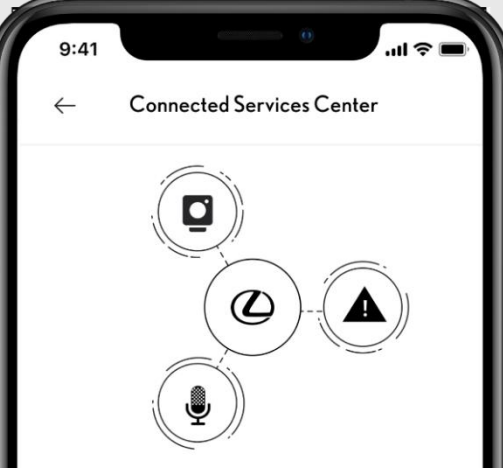

#### Benefits

Stay ahead using your voice to control your vehicle and get your destination on time. Drive worry free with internet updated navigation.

Services included in this bundle

Subscription details

Activation date Expiration date

## Nov 30th 2021 Nov 30th 2025

#### **SCHRITT 2**

Um den Dienst zu deaktivieren tippen Sie auf "Deaktivieren"

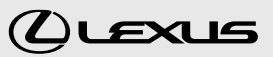

# **6** SMART SERVICES AUS DEM CONNECTED SERVICES CENTER ENTFERNEN

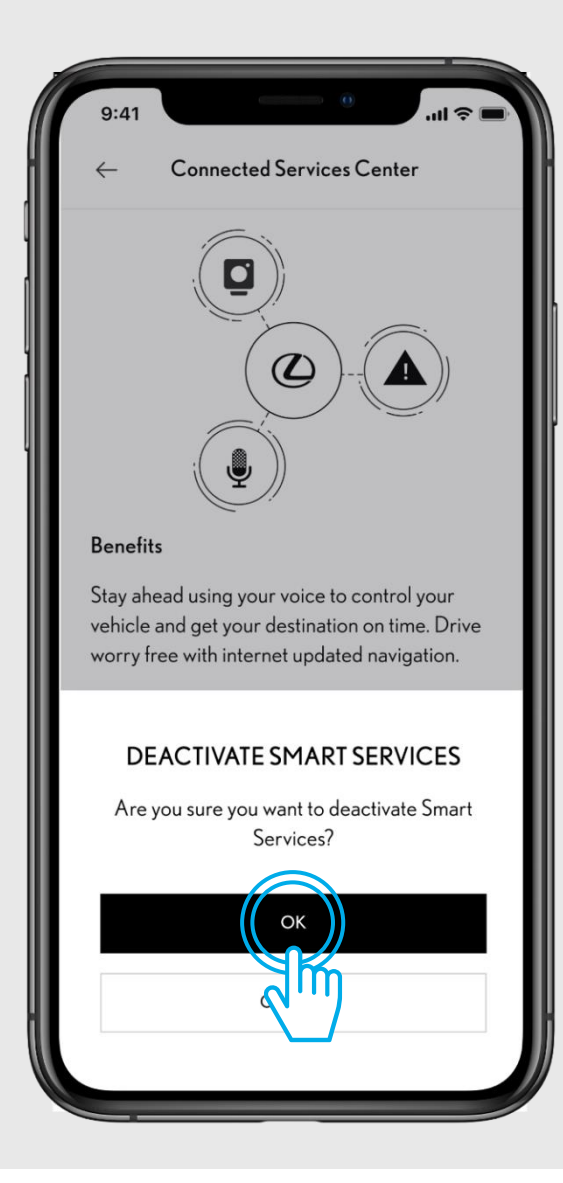

#### **SCHRITT 3**

Sie werden aufgefordert, die Deaktivierung zu bestätigen.

Tippen Sie auf "OK".

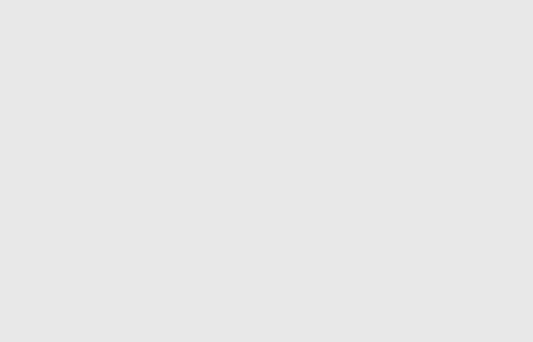

# **SCHRITT** 4 **SMART SERVICES Activating Smart Services** We are deactivating your Smart Services CONTINUE USING THE APP

Tippen Sie auf "App weiter verwenden".

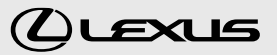

# **6** SMART SERVICES AUS DEM CONNECTED SERVICES CENTER ENTFERNEN

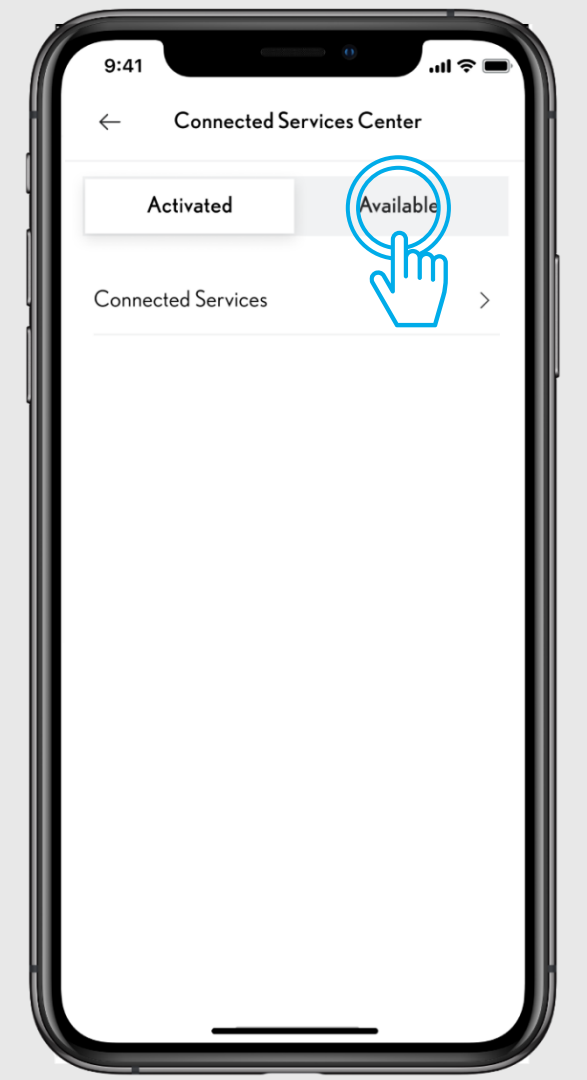

#### SCHRITT 5

Der Dienst erscheint dann nicht mehr unter dem Reiter "Aktiviert", sondern unter "Verfügbar".

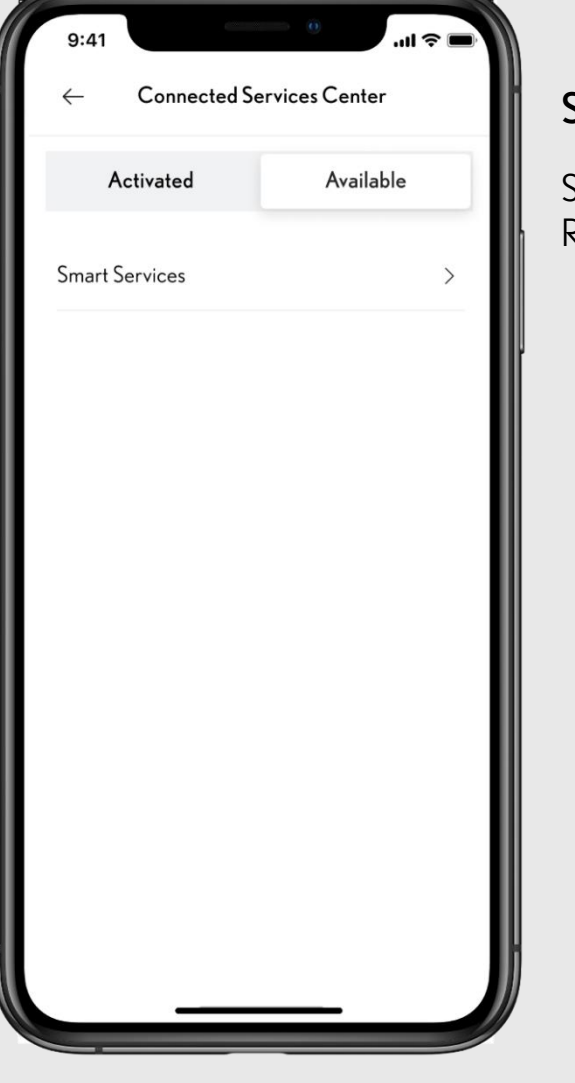

#### SCHRITT 6

Sie können den Dienst jederzeit über den Reiter "Verfügbar" wieder aktivieren.

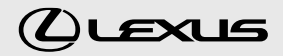

Mehr erfahren über den NX: lexus.eu/NX youtube.com/LexusEurope twitter.com/Lexus\_EU

© 2022 Lexus Europe\* behält sich das Recht vor, Spezifikationen und Ausstattungsdetails ohne vorherige Ankündigung zu ändern. Die Details der technischen Daten und der Ausstattung können auch geändert werden, um den örtlichen Bedingungen und Anforderungen zu entsprechen. Bitte erkundigen Sie sich bei Ihrem örtlichen Lexus Vertragshändler nach solchen Änderungen, die für Ihre Region erforderlich sein könnten.

Hinweis: Die in dieser Broschüre abgebildeten Fahrzeuge und Spezifikationen können von denen in Ihrer Region erhältlichen Modellen und Ausstattungen abweichen. Die Farbe der Fahrzeugkarosserie kann leicht von den gedruckten Fotos in dieser Broschüre abweichen. Für weitere Informationen besuchen Sie bitte unsere Website: www.lexus.eu

Der Schutz der Umwelt hat für Lexus Priorität. Wir ergreifen zahlreiche Maßnahmen, um sicherzustellen, dass die Umweltauswirkungen unserer Fahrzeuge während ihres gesamten Lebenszyklus – von der Entwicklung über die Produktion, den Vertrieb, den Verkauf und den Service bis hin zur Entsorgung - so gering wie möglich sind. Ihr Händler gibt Ihnen gerne weitere Informationen zu den Anforderungen an Altfahrzeuge.

\* Lexus Europe ist eine Abteilung von Toyota Motor Europe NV/SA.